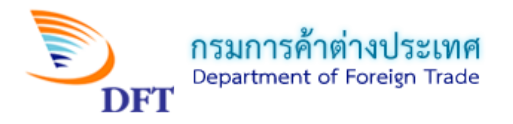

# คู่มือการกรอกคำขอหนังสือรับรองถิ่นกำเนิดสินค้า ฟอร์มดี (ATIGA) ASW

| ระบบการให้บริการออกหนังสือรับ<br>dft | รองถิ่นกำเนิดสินคา<br>Home พิกัดภาษีศุลกากร ข้อมูลและดาวน์โหลด * FAQs - คำถามที่พบบ่อย                 |
|--------------------------------------|----------------------------------------------------------------------------------------------------|
|                                      | เข้าสู่ระบบ (ผู้ประกอบการ)         รพัสนัตรผู้ส่งออก - นำเข้า :         รพัสผ่าน :         เข้าสู่ระบบ |
| แจ้งให้ทราบ                          |                                                                                                    |
| ASEAN STrade Facility for the ASEAN  | SINGLE WINDOW<br>itation<br>I Economic Community                                                       |

1. เข้าสู่หน้าหลัก (Home) ระบบการให้บริการออกหนังสือรับรองถิ่นกำเนิดสินค้า

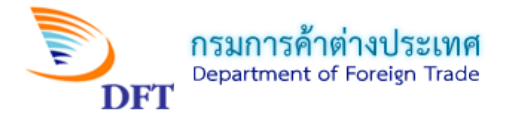

| ระบบการให้บริการออกหนังสือรับระ<br>dft                           | องถิ่นกำเนิดสนคา<br>Iome ที่กัดภาษีศุลกากร ข้อมูลและดาวบ์โหลด FAQs - ศากามที่พบบ่อย<br>เข้าสู่ระบบ (ผู้ประกอบศูกรอกหมายเลขหลังบัตรประจำตัว<br>รทัสบัตรผู้ส่งออก - น่าเข้า : |
|------------------------------------------------------------------|----------------------------------------------------------------------------------------------------|
| กรอกรหัสผ่าน                                                     | 470010460<br>รหัสผ่าน :<br> <br>เข้าสู่ระบบ<br>คลิกเข้าสู่ระบบ                                                                                                    |
| แจ้งให้ทราบ<br>ASEAN SIN<br>Trade Facilitat<br>for the ASEAN Eco | GLE WINDOW<br>ion<br>nomic Community                                                                                                    |

2. กรอก Username และ Password และเข้าสู่ระบบการให้บริการออกหนังสือรับรองถิ่นกำเนิดสินค้า

| ความต้องการของระบบ DS/ESS                                                                                                    |
|----------------------------------------------------------------------------------------------------|
| 1. โปรแกรม Internet Exploror version 7 หรือสูงกว่า (ไม่สามารถใช้โปรแกรม Web Browser อื่นๆได้)<br>2. โปรแกรม Plugin : SignNutCom ของกรมการค้าต่างประเทศ<br>3. Digital Certificate ที่กรมการค้าต่างประเทศรับรองให้สามารถใช้งานได้ |
| ข้อมูลผู้ใช้งานระบบ                                                                                                    |
| ชื่อ นางสาวสิวพร มากมาย                                                                                                    |
| หมายเลขบัตรประจำดัวประชาชน 3749900247174                                                                                                    |
| ที่อยู่ 251/4 ถ.เดิมบาง ต.มหาชัย เมือง จ.สมุทรสาคร 74000                                                                                                    |
| โทรศัพท์ 02-123-4567                                                                                                    |
| เลือกบริษัท 🧻                                                                                                    |
| ดกลง                                                                                                    |
| <ol> <li>หน้ายื่นคำร้องขอหนังสือรับรองถิ่นกำเนิดสินค้า (การเลือกบ</li> </ol>                                                                                                    |

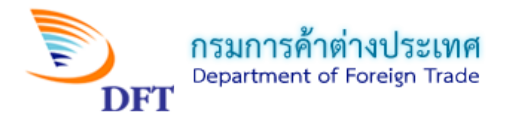

## 4. หน้าบริการออกหนังสือรับรองถิ่นกำเนิดสินค้า (คลิกเลือก กรอกแบบคำขอ)

| ระบบการให้บริการออกหนั                                                                                                    | งสีอรับรองถิ่นทำเนิดสินค้า                                                                                                    | and the                                                                                    |                                                                 |
|----------------------------------------------------------------------------------------------------|----------------------------------------------------------------------------------------------------|--------------------------------------------------------------------------------------------|-----------------------------------------------------------------|
| Home▼ ระบบการให้บริการออกหนังสือรับรองถิ่นกำเนิดสื                                                                                                    | นค้า ตรวจสอบรายงานเอกสารแนบ                                                                                                    | พิกัดภาษีศุลกากร                                                                           | ข้อมูลและดาวน์โหลด▼ FAQs -                                      |
| คำถามที่พบบ่อย ตรวจสอบเลข id Seal Sign สำหรับ XMI                                                                                                    | L                                                                                                    |                                                                                            |                                                                 |
| ระบบการให้บริการออกหนังสือรับรองถิ่นกำเนิดสินค้า                                                                                                    |                                                                                                    |                                                                                            | 🚨 นางสาวสิวพร มากมาย 🛛 🕲 Logo                                   |
|                                                                                                    |                                                                                                    |                                                                                            |                                                                 |
| ข้อมูลผู้ใช้งานระบบ<br>ชื่อ MISS SIWAPORN MAKMAY                                                                                                    | ในนามของ NEW TECHNOLOGY INFOR                                                                                                    | MATION CO,.LTD.                                                                            |                                                                 |
| เลขประจำด้วผู้เสียภาษี 0105537041030                                                                                                    | บัตรประจำตัวกรรมการผู้มีอ่านาจ/ผู้รับมอบ                                                                                                    | เอ่านาจ เลขที่ 4700104                                                                     | 60                                                              |
| ที่อยู่ 11/2345678 MOO 4, SOI SILOM 14, VIPAVADEE RO                                                                                                    | AD ROAD, SI PHRAYA, BANG RAK,                                                                                                    |                                                                                            |                                                                 |
| จังหวัด BANGKOK 10500                                                                                                    |                                                                                                    |                                                                                            |                                                                 |
| โทรศัพท์ 025843688                                                                                                    | โทรสาร 025843689                                                                                                    |                                                                                            |                                                                 |
| เมนูหลัก<br>แจ้งสถานะ การใช่งาน ระบบ Digita<br>1.ระบบการให้บริการออกหนังสือสำคัญการส่งออก-นำเข้าสินค<br>2.ระบบการลงลายมือชื่อและตราประทับอิเล็กทรอนิกส์ (Electu<br>สถ | l Signature / Electronic Signature<br>ภัคด้วยลายมือชื่ออิเล็กทรอนิกส์ (Digital Sig<br>ronic Signature and Seal) ได้รับการอน<br>านะที่แสดง เป็นการแจ้งเพื่อให้ทราบ เท่านั้<br>กรอกแบบคำขอ<br>แบบคำขอที่เดรียมส่ง | and Seal สำหรับผู้ที่ใ<br>mature) ได้รับการอน<br>เม้ติให้ใช้งานจากเจ้าห<br>น<br>คลิกที่นี่ | ซึ่งานเท่านั้น<br>มัติให้ใช้งานจากเจ้าหน้าที่แล้ว<br>น้ำที่แล้ว |

# 5. หน้าเลือกรูปแบบคำขอ

| ข้อมูลผู้ใช้งานระบบ 🥄                                            |                                                    |                                                                                                    |  |
|------------------------------------------------------------------|----------------------------------------------------|----------------------------------------------------------------------------------------------------|--|
| ชื่อ MISS SIWAPORN MAK                                           | MAY                                                | ในนามของ NEW TECHNOLOGY INFORMATION CO,.LTD.                                                                |  |
| เลขประจำดัวผู้เสียภาษี 010                                       | 5537041030                                         | บัตรประจำตัวกรรมการผู้มีอำนาจ/ผู้รับมอบอำนาจ เลขที่ 470010460                                               |  |
| ที่อยู่ 11/2345678 MOO 4,                                        | SOI SILOM 14, VIPAVADEE R                          | OAD ROAD, SI PHRAYA, BANG RAK,                                                                              |  |
| จังหวัด BANGKOK 10500                                            |                                                    |                                                                                                    |  |
| โทรศัพท์ 025843688                                               |                                                    | โทรสาร 025843689                                                                                            |  |
| เลือกรูปแบบคำขอ<br>ค่า<br>ชี้ค่าขอ <u>แบ</u><br>ค่าขออ <u>แบ</u> | เลือกรูปแบบคำขอแ<br>ของลายมือชื่ออิเล็กทรอนิกส์ (D | บบลงลายมือชื่ออิเล็กทรอนิกส์<br>igital Signature : DS) 🖗<br>รอบิดส์ (Electronic Signature and Seal : ESS) 🕭 |  |

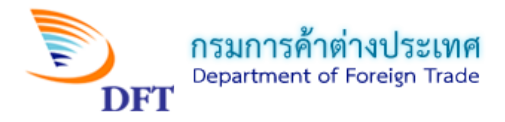

6. หน้าเลือกผู้รับมอบอำนาจ

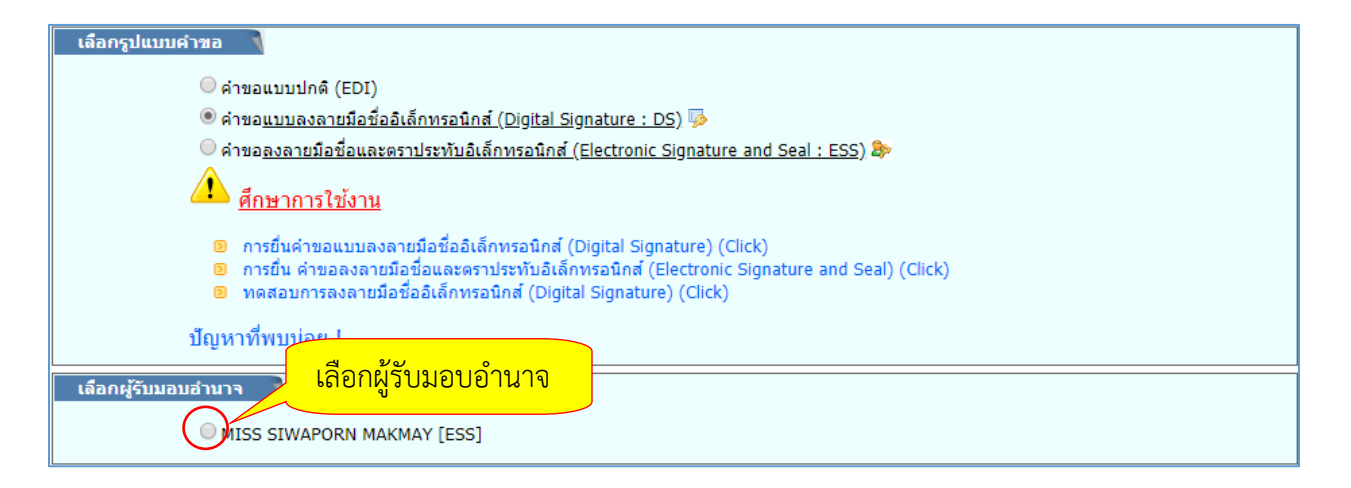

7. หน้าเลือกวิธีกรอกแบบคำขอ

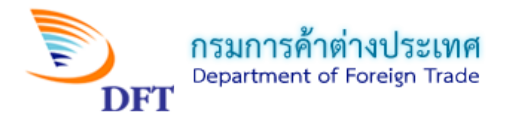

8. หน้ากรอกเลขที่อ้างอิง (กรณีเลือกคัดลอกแบบคำขอจากเลขที่อ้างอิง)

| เลือกรูปแบบคำขอ                                                                                                    |  |  |  |
|----------------------------------------------------------------------------------------------------|--|--|--|
| ◯ ค่าขอแบบปกติ (EDI)                                                                                                    |  |  |  |
| 🖲 คำขอ <u>แบบลงลายมือชื่ออิเล็กทรอนิกส์ (Digital Signature : DS</u> ) 🦻                                                                                                    |  |  |  |
| 🔘 คำขอ <u>ลงลายมือชื่อและตราประทับอิเล็กทรอนิกส์ (Electronic Signature and Seal : ESS)</u> 🐎                                                                                                    |  |  |  |
| 🗥 ศึกษาการใช้งาน                                                                                                    |  |  |  |
| <ol> <li>การยื่นคำขอแบบลงลายมือชื่ออิเล็กทรอนิกส์ (Digital Signature) (Click)</li> <li>การยื่น คำขอลงลายมือชื่อและตราประทับอิเล็กทรอนิกส์ (Electronic Signature and Seal) (Click)</li> <li>ทดสอบการลงลายมือชื่ออิเล็กทรอนิกส์ (Digital Signature) (Click)</li> </ol> |  |  |  |
| ปัญหาที่พบบ่อย !                                                                                                    |  |  |  |
| เลือกผู้รับมอบอำนาจ                                                                                                    |  |  |  |
| MISS SIWAPORN MAKMAY [ESS]                                                                                                    |  |  |  |
| เลือกวิธีกรอกแบบคำขอ                                                                                                    |  |  |  |
| <ul> <li>กรอกแบบคำขอใหม่</li> <li>ดัดลอกแบบคำขอจากเลขที่</li> <li>กรอกเลขที่อ้างอิงของคำขอที่จะทำการคัดลอก</li> </ul>                                                                                                    |  |  |  |
| คัดลอกแบบคำขอจากเลขที่อ้างอิง                                                                                                    |  |  |  |
| ระบุเลขที่อ้างอิง : คลิกที่นี่                                                                                                    |  |  |  |

<u>หมายเหตุ:</u>คัดลอกแบบคำขอจากเลขที่อ้างอิงใช้ในกรณีที่ต้องการดึงข้อมูลแบบคำขอเดิมที่เคยสร้างไว้มาแก้ไขใหม่เพิ่มเติม

9. หน้าเลือกแบบคำขอ (กรณีเลือกกรอกแบบคำขอใหม่)

| เลือกผู้รับมอบอำนาจ                                                      |
|--------------------------------------------------------------------------|
| MISS SIWAPORN MAKMAY [ESS]                                               |
| เลือกวิธีกรอกแบบค่าขอ 🔰 เลือกแบบคำขอ (กรณีนี้เลือก ฟอร์ม ดี (ATIGA) ASW) |
| ๎๏ กรอกแบบคำขอใหม่                                                       |
| 🔘 คัดลอกแบบคำขอจากเลขที่อ้างอิง                                          |
| เลือกแบบคำขอ                                                             |
| 🖲 ฟอร์ม ดี (ATIGA) ASW 🔍 ฟอร์ม ดี (ATIGA) ASW Attach Sheet               |
| ตกลง                                                                     |

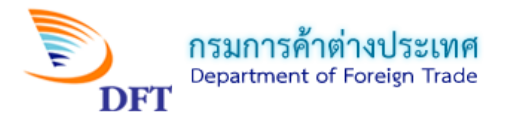

## หน้าจอการกรอกคำขอหนังสือรับรองถิ่นกำเนิดสินค้าฟอร์มดี (ATIGA) ASW

#### 1. ผู้ขอ

| คำขอหนังสือ                                                                                                    | รับรองถิ่นกำเนิดสินด้าฟอร์มดี <b>(ATIGA)</b> - ASW                                                                                                    |
|----------------------------------------------------------------------------------------------------|----------------------------------------------------------------------------------------------------|
| 1. ผู้ขอ<br>ชื่อ MISS SIWAPORN MAKMAY                                                                                                    | ในนามของ NEW TECHNOLOGY INFORMATION CO,.LTD.                                                                                                    |
| เลขประจำตัวผู้เสียภาษี 0105537041030                                                                                                    |                                                                                                    |
| ที่อยู่ 11/2345678 MOO 4, SOI SILOM 14, VIPAVADEE                                                                                                    | ROAD ROAD, SI PHRAYA, BANG RAK,                                                                                                    |
| โทรศัพท์ 025843688                                                                                                    | โทรสาร <u>025843689</u> คลิกเลือก O/B หรือ C/O                                                                                                    |
| Email                                                                                                    | (เฉพาะกรณีที่บริษัท/                                                                                                    |
| บัตรประจำตัวกรรมการผู้มีอำนาจ/ผู้รับมอบอำนาจ เลขที่ 47                                                                                                    | 70010460 O/B พรือ C/O Сба И Тетта вкал Са СИ/                                                                                                    |
| ที่อยู่                                                                                                    | บุคคลให้กระทำการแทน)                                                                                                    |
| Email                                                                                                    |                                                                                                    |
| ชื่อผู้รับมอบอ่านาจ MISS SIWAPORN MAKMAY                                                                                                    | ระ กึ่งถูก ร.ค.พ. กึ่งแผยมเบอ ร.กอง พ.ร.ค.พ                                                                                                    |
|                                                                                                    |                                                                                                    |
| 2. ผู้ซื้อหรือผู้รับประเทศปลายทาง                                                                                                    | กระทาการแทน                                                                                                    |
| <ol> <li>ผู้ซื้อหรือผู้รับประเทศปลายทาง</li> <li>2. ผู้ชื้อหรือผู้รับประเทศปลายทาง ( ชื่อ ที่อยู่ ปลา</li> </ol>                                                                                                    | กระทาการแทน<br>กรอกข้อมูลของผู้ซื้อหรือ                                                                                                    |
| <ol> <li>ผู้ซื้อหรือผู้รับประเทศปลายทาง</li> <li>2. ผู้ชื้อหรือผู้รับประเทศปลายทาง ( ชื่อ ที่อยู่ ปลา<br/>บริษัทผู้ซื้อหรือผู้รับ TEST COMPANY</li> </ol>                                                                                                    | กระทาการแทน<br>กรอกข้อมูลของผู้ซื้อหรือ<br>เลขประจำตัวผู้เสียภาษี ผู้รับและประเทศปลายทาง                                                                                                |
| <ol> <li>ผู้ซื้อหรือผู้รับประเทศปลายทาง</li> <li>2. ผู้ชื้อหรือผู้รับประเทศปลายทาง (ชื่อ ที่อยู่ ปลา<br/>บริษัทผู้ซื้อหรือผู้รับ TEST COMPANY<br/>ที่อยู่ 140 JALAN LIM CHWEE LHONG 10100</li> </ol>                                                                                                    | กระทาการแทน<br>กายทาง )<br>เลขประจำตัวผู้เสียภาษี<br>ผู้รับและประเทศปลายทาง                                                                                                    |
| <ol> <li>ผู้ซื้อหรือผู้รับประเทศปลายทาง</li> <li>2. ผู้ซื้อหรือผู้รับประเทศปลายทาง ( ชื่อ ที่อยู่ ปลา<br/>บริษัทผู้ซื้อหรือผู้รับ TEST COMPANY<br/>ที่อยู่ 140 JALAN LIM CHWEE LHONG 10100<br/>เมือง PENANG</li> </ol>                                                                                                    | กระทาการแทน<br>ายทาง )<br>เลขประจำตัวผู้เสียภาษี<br>ประเทศผู้ซื้อหรือผู้รับ MALAYSIA                                                                                                    |
| <ol> <li>ผู้ซื้อหรือผู้รับประเทศปลายทาง</li> <li>2. ผู้ซื้อหรือผู้รับประเทศปลายทาง (ชื่อ ที่อยู่ ปลา<br/>บริษัทผู้ซื้อหรือผู้รับ TEST COMPANY<br/>ที่อยู่ 140 JALAN LIM CHWEE LHONG 10100<br/>เมือง PENANG<br/>ประเทศปลายทาง MALAYSIA<br/>ที่อยู่</li> </ol>                                                                | กระทาการแทน<br>ายทาง )<br>เลขประจำตัวผู้เสียภาษี ผู้รับและประเทศปลายทาง<br>ประเทศผู้ชื่อหรือผู้รับ MALAYSIA<br>0/B หรือ C/O (เฉพาะ                                                      |
| 2. ผู้ซื้อหรือผู้รับประเทศปลายทาง         2. ผู้ซื้อหรือผู้รับประเทศปลายทาง         (ชื่อ ท่อยู่ ปลา<br>บริษัทผู้ซื้อหรือผู้รับ TEST COMPANY         ท่อยู่ 140 JALAN LIM CHWEE LHONG 10100         เมือง PENANG         ประเทศปลายทาง         MALAYSIA         ท่อยู่         เทรศัพท์         ระบุชื่อบริษัท/บุคคลที่เกื่ | กระทาการแทน<br>กรอกข้อมูลของผู้ซื้อหรือ<br>ผู้รับและประเทศปลายทาง<br>ประเทศผู้ชื่อหรือผู้รับ MALAYSIA<br>O/B หรือ C/O<br>คลิกเลือก O/B หรือ C/O (เฉพาะ<br>กรณีมีบริษัท/บุคคลให้กระทำการ |

#### <u>หมายเหตุ:</u>

 O/B = On Behalf of ทั้งในข้อที่ 1 และ 2 เลือกใช้หากต้องการแสดงชื่อบริษัท/บุคคลที่เกี่ยวข้อง หรือ ต้องการให้กระทำการแทนในหนังสือรับรองฯ กรณีนี้ชื่อของบริษัทผู้เกี่ยวข้อง/กระทำการแทนจะปรากฏเป็นลำดับที่ สอง โดยให้ระบุข้อมูลในช่องที่อยู่ (บรรทัดถัดมา)

 C/O = Care of ทั้งในข้อที่ 1 และ 2 หากต้องการแสดงชื่อบริษัท/บุคคลที่เกี่ยวข้อง หรือต้องการให้ กระทำการแทนในหนังสือรับรองฯ ในกรณีนี้ชื่อของบริษัทผู้เกี่ยวข้อง/หรือต้องการให้กระทำการแทนจะปรากฏเป็น ลำดับแรก โดยให้ระบุข้อมูลในช่องที่อยู่ (บรรทัดถัดมา)

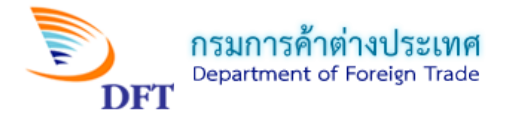

## 3. ยานพาหนะที่ส่งออก

| 3. ยานพ คลิกเลือ                           | อกประเภท                     | เลือกวันที่ส่งออก |               |                     |          |                   |
|--------------------------------------------|------------------------------|-------------------|---------------|---------------------|----------|-------------------|
| 🖲 เรือ 🔍 เครื่อง                           | บิน 🤍 ท                      | างปก บารษณย       | 🥏 น่าติเ      | กตัว                |          |                   |
| Means of transport a<br>Departure date     | nd route (as far as<br>/2018 | BY SEA EPCTOR     | ข้อมูลชื่อของ | เยานพาหนะที่เ       | ลือก     |                   |
| Vessel's name / Aircr<br>Port of Discharge | aft etc.ARX EXPRES           | S V.51184         | คลิกเลือกชื   | ชื่อท่าเรือหรือท่   | าอากาศยา | านที่ขนถ่ายสินค้า |
| ใบตราส่งสินค้า 🖲                           | B/L OAWB                     | ◯ ใบรับไปรษณีย์   | ่ อื่นๆ       |                     |          | ระบุข้อมูลใบตราส  |
| เลขที่ RSH101201675                        |                              | วันที่ 01/08/     | 2018          | วันที่ส่งออก 01/08, | /2018    |                   |

4. เอกสารที่แนบประกอบพิจารณา

| 4.<br>เอกสารที่แนบประกอบการพิจารณา INV.,8/L,ผอ                                                         | การครวจดุณสมบัติฯ                                                                                                    | พิจารณา                                         |
|----------------------------------------------------------------------------------------------------|----------------------------------------------------------------------------------------------------|-------------------------------------------------|
| กรณียกเลิกเพื่อขอแก้ไขรายละเอียดในฟอร์มต้อ<br>เลขาาีหนังสือรับรองฉบับเดิม เช่น <mark>D2018-00</mark> 1 | งขอน<br>00001 : ระบุเลขที่หนังสือ                                                                                                    | อๆ ฉบับเดิม                                     |
| 🗷 กรณีนายหน้าอยู่ในประเทศไทยและไม่ใช้กฎ T                                                              | hird-Country Invoicing (ยกเลิกการเลือก เมื่อไม่ต้องการใช้เงื่อนไข)                                                                                                 |                                                 |
| หมายเหตุ : ครณีนายหน้าอยู่ในประเทศไทย ไม่ส                                                             | สามารถใช้ร่วมคับเงื่อนไข Third-Country Invoicing ได้                                                                                                    | เลือกกรณีนายหน้าอย่ใน                           |
| เลขประจำตัวผู้เสียภาษีของนายหน้า<br>:<br>ขื่อบริษัทนายหน้า :                                           |                                                                                                    | ประเทศไทยและไม่ใช้กฎ<br>Third-Country Invoicing |
| เลือกเพื่อกรอกข้อมูลแสดงในช่อง 13 ของหนังสือร                                                          | รับรอง                                                                                                    |                                                 |
| Country Invoicing     Accumulation     Restrict Back CO                                                | ระบุชื่อบริษัท:<br>ระบุที่อยู่:<br>ประเทศผู้ออก Invoice:<br>กรุณาเลือก                                                                                             |                                                 |
| Back-to-Back CO                                                                                        | ระบุประเทศต้นทาง:                                                                                                    | <u>คลิญสีวณเสื้อต้องอารให้</u>                  |
| Partial Cumulation     Exibition                                                                       | กรุณาเลือกประเทศตันทาง<br><u>หมายเหตุ</u> : การใช้เงื่อนไข Back-To-Back รำเป็นต้องกรอกข้อมูลหนังสือ<br>รับรองถิ้นกำเนิดสินค้าของประเทศตันทาง คลิกเพื่อบันทึกข้อมูล | กฎข้อใดข้อหนึ่งเท่านั้น                         |
|                                                                                                    | ระบุชื่องาน:                                                                                                    |                                                 |
|                                                                                                    | ระบุสถานที่จัดงาน:<br>ประเทศ:                                                                                                    |                                                 |

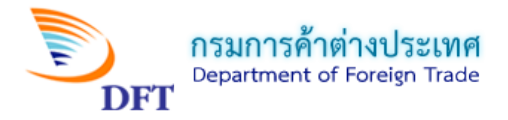

#### <u>หมายเหตุ :</u>

1. Third - Country invoicingคือ การใช้ Invoice (ใบกำกับสินค้า) ของประเทศที่สาม เพื่อ ใช้เป็นข้อมูลระบุลงในหนังสือรับรองฯ สำหรับส่งไปให้ลูกค้าประเทศปลายทาง

 Accumulation คือ การใช้กฎถิ่นกำเนิดสะสม โดยประเทศไทยใช้วัตถุดิบจากประเทศใน กลุ่มอาเซียนเพื่อนำมาผลิตรวมกับวัตถุดิบในประเทศไทยให้ได้ Local Content ตั้งแต่ 40% ขึ้นไป เพื่อใช้ สิทธิพิเศษในการลดหย่อนภาษีศุลกากรต่อไป โดยต้องนำ Form D จากประเทศคู่ภาคีมาแนบในการ พิจารณาขอหนังสือรับรองฯ

3. Back-to-Back CO คือการออกหนังสือรับรองถิ่นกำเนิดสินค้า โดยประเทศสมาชิกอาเซียนที่ เป็นคนกลางประเทศหนึ่งในกลุ่มอาเซียนแล้วส่งไปขายต่อยังอีกประเทศหนึ่งในกลุ่มอาเซียน (กรณีนี้ไม่ต้อง ยื่นตรวจสอบต้นทุน ให้คัดลอก Local Content จากหนังสือรับรองๆ ที่แนบมากับสินค้าที่นำเข้ามาเพื่อส่ง ขายต่อไปยังอีกประเทศหนึ่ง)

4. Partial Cumulationคือ การใช้กฎถิ่นกำเนิดสะสม โดยประเทศไทยส่งวัตถุดิบไปยัง ประเทศในกลุ่มอาเซียน เพื่อให้ประเทศนั้นๆ นำไปสะสมถิ่นกำเนิดเพิ่มเติม (เพิ่ม Local Content) ให้ครบ ตามกฎสำหรับใช้สิทธิพิเศษในการลดหย่อนภาษีศุลกากรต่อไป (สามารถขอฟอร์ม D ได้หากมี Local Content ตั้งแต่ร้อยละ 20 ถึงร้อยละ 39)

5. Exhibition คือการส่งสินค้าไปเพื่อจัดนิทรรศการแสดงสินค้าในกลุ่มประเทศอาเซียน

6. De Minimis คือ กฎผ่อนผันให้สามารถใช้วัตถุดิบนำเข้าที่ไม่ถูกต้องตามกฎถิ่นกำเนิดนี้ใน สัดส่วนตามข้อตกลงที่กำหนด

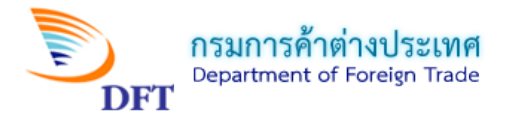

1) เลือกเพื่อกรอกข้อมูลแสดงในช่อง 13 ของหนังสือรับรองกรณีเลือก Third-Country Invoicing

| ้เลือกเพื่อกรอกข้อมูลแสดงในช่อง 13 ของหนังสือรั | ับรอง                                                                                                    |  |
|-------------------------------------------------|----------------------------------------------------------------------------------------------------|--|
| Third-Country Invoicing                         | ระบุชื่อบริษัท:                                                                                                    |  |
|                                                 | JAPAN TEST COMPANY                                                                                                    |  |
|                                                 | ระบุที่อยู่:                                                                                                    |  |
|                                                 | токуо                                                                                                    |  |
|                                                 | ประเทศผู้ออก Invoice:                                                                                                    |  |
|                                                 | JAPAN                                                                                                    |  |
| Accumulation                                    |                                                                                                    |  |
| Back-to-Back CO                                 | ระบุประเทศตันทาง:                                                                                                    |  |
|                                                 | กรุณาเลือกประเทศต้นทาง 🔻                                                                                                    |  |
|                                                 | <u>หมายเหตุ</u> : การใช้เงื่อนไข Back-To-Back จำเป็นต้องกรอกข้อมูลหนังสือ<br>รับรองถิ้นกำเนิดสินค้าของประเทศต้นทาง คลิกเพื่อบันทึกข้อมูล |  |
| Partial Cumulation                              |                                                                                                    |  |

2) เลือกเพื่อกรอกข้อมูลแสดงในช่อง 13 ของหนังสือรับรองกรณีเลือก Exibition

| Deals to Beak CO   |                                                                                                    |
|--------------------|----------------------------------------------------------------------------------------------------|
| Back-to-Back CO    | ระบุประเทศดันทาง:                                                                                                    |
|                    | กรุณาเลือกประเทศต้นทาง                                                                                                    |
|                    | <u>หมายเหตุ</u> : การใช้เงื่อนไข Back-To-Back จำเป็นต้องกรอกข้อมูลหนังสือ<br>รับรองถิ่นกำเนิดสินค้าของประเทศต้นทาง คลิกเพื่อบันทึกข้อมูล |
| Partial Cumulation |                                                                                                    |
| Exibition          | ระบุชื่องาน:                                                                                                    |
|                    | GEM TEST FESTIVAL                                                                                                    |
|                    | ระบุสถานที่จัดงาน:                                                                                                    |
|                    | PENANG                                                                                                    |
|                    | ประเทศ:                                                                                                    |
|                    | MALAYSIA                                                                                                    |
| De Minimis         |                                                                                                    |

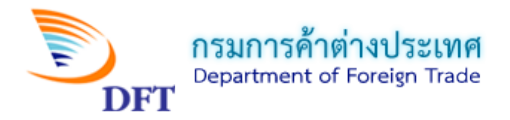

#### 5. รายการสินค้า

|                                                                                                    | คลิกเลือกสกุลเงิ                            | ่น                        |                             |                           |
|----------------------------------------------------------------------------------------------------|---------------------------------------------|---------------------------|-----------------------------|---------------------------|
| 5. รายการสินค้า<br>กรณีใช้สกุลเงินอื่น: U.S. DOLLAR ▼ -                                                                      | >                                           |                           |                             |                           |
| Invoice ไทย<br>เพิ่มเลยที Invoice ไทย                                                                                        | <mark>pice ไทย</mark>                       |                           |                             |                           |
| ไม่มีรายการ Invoice                                                                                                    |                                             | วันที่ Invoice            |                             |                           |
| เลือกแสดงค่า Gross Weight,Net Weight หรือปริมาณอื่นๆ ในช่อง 9<br>GROSS WEIGHT ONET WEIGHT OTHER QUANTRY<br>เพิ่มรายการสินค้า | <sup>ของหนังส์อรับรองข</sup><br>เลือกแสดงค่ | าของปริมาณน้ำ             | หนักรวม                     |                           |
| มชัญและ<br>มชัญและ<br>มชัญและ                                                                                                | Gross GW/Q<br>Weight/ Uni<br>Quantity       | TY มูลค่า US\$<br>t (FOB) | มูลค่าสุกลเงินอื่น<br>(FOB) | มูลค่า USD ด่าง<br>ประเทศ |
| ראנואר זינו גענגן                                                                                                    |                                             |                           |                             | 0.0000                    |
| ปรีมาณ หน่วยกรุณาเลื                                                                                                    | อกหน่วย                                     | ▼                         |                             |                           |
| ปริมาณ หน่วยกรุณาเลื                                                                                                    | อกหน่วย                                     | •                         |                             |                           |
| ปริมาณ หน่วยกรุณาเลื                                                                                                    | อกหน่วย                                     | ¥                         |                             |                           |
| Name of manufacturer, any trade mark shall also be specified.                                                                |                                             |                           |                             |                           |

- กรณีเพิ่มรายการ Invoiceไทย

| 📄 เพิ่มรายการ Invoice                   |                                   | > x                |
|-----------------------------------------|-----------------------------------|--------------------|
|                                         | รายการ Invoice กรอกเลขที่ Invoice |                    |
| เพิ่มรายการ Invoice                     |                                   |                    |
| เลขที่ Invoice*                         | 03                                |                    |
| วันที่ Invoice                          | 08/08/2018 🔳 🥢 คลิกเล             | <u>เื้อกวันที่</u> |
| กรอกครบแล้วคลิกบันทึก<br>รายการ Invoice | บันทึกรายการ Invoice              | ยกเลิก             |

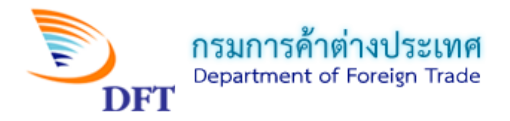

- กรณี Invoice ต่างประเทศ (เลือกกรณีนายหน้าอยู่ประเทศไทยหรือเลือกใช้กฎ Third-Country)

| 5. รายการสินค้า<br>กรณีใช้สกุลเงินอื่น: U.S. DOLLAR เลือก Invoice ต่างประเทศ                                                                                     |
|----------------------------------------------------------------------------------------------------|
| เลือกประเภทใบก่ากับสินค้า(invoice ) ที่ต้องการแสดงในช่อง 10 ของหนังสือรับรอง :                                                                                   |
| Invoice ไทย Invoice ต่างประเทศ หรือ Invoice นายหน้าไทย                                                                                                    |
| Invoice ไทย Invoice ต่างประเทศ หรือ Invoice นายหน้าไทย<br>เพิ่มเลขที่ Invoice ต่างประเทศ หรือ Invoice นายหน้าไทย<br>เลขที่ Invoice เลขที่ Invoice เลขที่ Invoice |
| ในมีรายการบัญชีราคาสินค้าต่างประเทศ                                                                                                    |
| เลือกแสดงค่า Gross Weight,Net Weight หรือปริมาณอื่นๆ ในช่อง 9 ของหนังสือรับรองฯ<br>• GROSS WEIGHT ONET WEIGHT OTHER QUANTITY<br>เลือกแสดงค่าของปริมาณน้ำหนักรวม  |

- กรณีเพิ่มรายการ Invoice ต่างประเทศ

| 5               | ายการ Invoice ต่างประเท | ทศ                     |
|-----------------|-------------------------|------------------------|
| เพิ่มรายการ Inv | bice                    |                        |
| เลขที่ Invoice* | 03                      |                        |
| วันที่ Invoice  | 08/08/2018              | คลิกเลือกวันที่ Invoid |
|                 | าบันเรือรวยอวร ไกน      | oice ขอเลือ            |

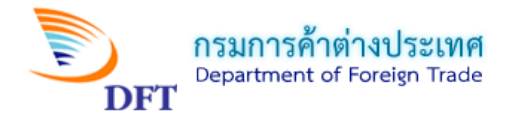

## หน้าเพิ่มรายการสินค้า

| โรรมมายรังสังสังหายัง<br>รายการ โพงต่อย 03 - Date: 00/00/2018<br>สำคัญานการ 1<br>กรอกลำดับรายการตาม Invoice<br>พัดสังหล่า 1902201000<br>พัฒธินต่าระสารกรรวจจุดสมบัติหางคำเน็นของสังหล่ายระบบคอมดังคอร์ (เอาระรักได H.S. CODE 25-97)<br>พรองสุดสารสารกรรวจจุดสมบัติหางคำเน็นของสังหล่ายระบบคอมดังคอร์ (เอาระรักได H.S. CODE 25-97)<br>พรองสุดสารสารสารสารสุดสมบัติหางคำเน็นของสังหล่ายระบบคอมดังคอร์ (เอาระรักได H.S. CODE 25-97)<br>พรองสุดสารสารสารสรารสุดสมบัติหางคำเน็นของสังหลายรักเตอร์ (เอาระรักได H.S. CODE 25-97)<br>พรองสุดสารสารสารสุดสุดสารสารสารสารสารสารสารสารสารสารสารสารสารส                                                                                                    |                                                                                                    |                                                                                                    |                                                                                                    |                                                                                    | D X                               |
|----------------------------------------------------------------------------------------------------|----------------------------------------------------------------------------------------------------|----------------------------------------------------------------------------------------------------|----------------------------------------------------------------------------------------------------|------------------------------------------------------------------------------------|-----------------------------------|
| รายการ มีพotce<br>03 - Outer 04/08/2018<br>สำสังรายการ<br>ที่กลื่นห่า 1902301000<br>ที่กล่อนล่า 1902301000<br>ที่กล่อนล่า 1902301000<br>ที่กล่อนล่า 1902301000<br>ที่กล่อนล่า รายการสะบาจคุณสมบัติหางคำแก้นข่างมีตองสันต่ำตัวประเบทคุณคุณสมบัตร 4.5. CODE 25-97)<br>คลิกเลือกใช้ที่บทุนของผู้ยื่น (พันทุนว่วม)<br>เลยาร์ส่งสังในต่ายมา<br>มระเทศ ASEAN<br>มระเทศ ASEAN<br>มระเทศ ASEAN<br>มระเทศ ASEAN<br>มระเทศ ASEAN<br>มระเทศ ASEAN<br>มระเทศ ASEAN<br>มระเทศ ASEAN<br>มระเทศ<br>ระบุข้อมูลน้ำหนักสินค้าและมูลค่า<br>ระบุข้อมูลน้ำหนักสินค้าและมูลค่า<br>ระบุข้อมูลน้ำหนักสินค้าและมูลค่า<br>ระบุข้อมูลน้ำหนักสินค้าและมูลค่า<br>สมสานกระบบรรรมเรา<br>เลยาร์ส่งรับ<br>เอาะประโบลีการ<br>ระบุข้อมูลน้ำหนักสินค้าและมูลค่า<br>ระบุข้อมูลน้ำหนักสินค้าและมูลค่า<br>เราการสันธ์<br>กระกรรรมเรา<br>เกตร์ระบบรรรมเรา<br>มระเทศร์ระบบรรรมเรา<br>กระกรรรมเรา<br>มระเทศร์ระบบรรรมเรา<br>มระเทศร์ระบบรรรมเรา<br>มระเทศร์ระบบรรรมเรา<br>มระเทศร์ระบบรรรมเรา<br>มระเทศร์ระบบรรรมเรา<br>มระเทศร์ระบบรรรมเรา<br>มระบบรรรมเรา<br>มระเทศร์ระบบรรรมเรา<br>มระเทศร์ระบบรรรมเรา<br>มระเทศร์ระบบรรรมเรา<br>มระเทศร์ระบบรรรมเรา<br>มระเทศร์ระบบรรรมเรา<br>มระเทศร์ระบบรรรมเรา<br>มระเทศร์ระบบรรรมเรา<br>มระเทศร์ระบบรรรมเรา<br>มระเทศร์ระบบรรรมเรา<br>มระเทศร์ระบบรรรมเรา<br>มระเทศร์ระบบรรรมเรา<br>มระเทศร์ระบบรรรมเรา<br>มระเทศร์ระบบรรรมเรา<br>มระเทศร์ระบบรรรมเรา<br>มระบบรรรมเรา<br>มระเทศร์ระบบรรรมเรา<br>มระเทศร์ระบบรรรมเรา<br>มระเทศร์ระบบรรรมเรา<br>มระเทศร์ระบบรรรมเรา<br>มระเทศร์ระบบรรรมเรา<br>มระเทศร์ระบบรรรมเรา<br>มระเทศร์ระบบรรรมเรา<br>มระเทศร์ระบบรรรมเรา<br>มระเทศร์ระบบรรรมเรา<br>มระบบรรรมเรา<br>มระเทศร์ระบบรรรมเรา<br>มระเทศร์ระบบรรรมเรา<br>มระ                                                                                                    |                                                                                                    | [ระบบกฏว่าด้วยถิ่นก                                                                                                    | <sup>ถำเนิดสินค้า] [ระบว</sup> ิเลือกรายก                                                                                                    | าาร Invoice                                                                        |                                   |
| สำสังรายการ 1           เกลือกล้ำดับรายการตาม Invoice           พักสินต่ำ 1902201000           กับสู่แลกสารของสุนธบบลิหารตำนยับกำเน็ตของสับผ่าดว่ายระบบคอมตัวเตอร์ (เฉพาะทีกัด H.S. CODE 25-97)           กับสู่แลกสารของสุนธบบลิหารตำนยับกำเน็ตของสับผ่าดว่ายระบบคอมตัวเตอร์ (เฉพาะทีกัด H.S. CODE 25-97)           กระบบราคารตาวจุดเสยบบลิหารตำนยับกำเน็ตของสับผ่าดว่ายระบบคอมตัวเตอร์ (เฉพาะทีกัด H.S. CODE 25-97)           กระบบราคารตาวจุดเสยบบลิหารตำนยับกานตาม           กระบบราคารตาวจุดเสยบบลิหารตำนยับกานตาม           กระบบราคารตาวจุดเสยบบลิหารตำนยับกานตาม           กระบบราคารตาวจุดเสยบบลิหารตำนยับกานตาม           กระบบราคารตาวจุดเสยบบลิหารตำนยับการตาม           กระบบราคารตาวจุดเสยบบลิหารต่าน           กระบบราคารตาวจุดเสยบบลิหารต่าน           กระบบราคารตาวจุดเสยบบลิหารตาวจุดเสยบบลิหารตาวจุดเสยบบลิหารตาวจุดเสยบบลิหารตาวจุดเสยบบลิหารตาวจุดเสยบบลิหารตาวจุดเสยบบลิหารตาวจุดเสยบบลิหารตาวจุดเสยบบลิหารตาวจุดเสยบบลิหารตาวจุดเสยบบลิหารตาวจุดเสยบบลิหารตาวจุดเสยบบลิหารตาวจุดเลยบบลิหารตาวจุดเลยบบลิหารตาวจุดเสยบบลิหารตาวจุดเสยบบลิหารตาวจุดเสยบบลิหารตาวจุดเสยบบลิหารตาวจุดเสยบบลิหารตาวจุดเสยบบลิหารตาวจุดเสยบบลิหารตาวจุดเลยบบลิหารตาวจุดเลยบบลิหารตาวจุดเลยบบลิหารตาวจุดเสยบบลิหารตาวจุดเสยบบลิหารตาวจุดเสยบบลิหารตาวจุดเสยบบลิหารตาวจุดเสยบบลิหารตาวจุดเลยบบลิหารตาวจุดเลยบบลิหารตาวจุดเลยบบลิหารตาวจุดเสยบบลิหารตาวจุดเสยบบลิหารตาวจุดเสยบบลิหารตาวจุดเลยบบลิหารตาวจุดเลยบบลิหารตาวจุดเสยบบลิหารตาวจุดเสยบบลิหารตาวจุดเลยบบลิหารตาวจุดเลยบบลิหารตาวจุดเลยบบลิหารตาวจุดเลยบบลิหารตาวจุดเลยบบลิหารตาวจุดเลยบบลิหารตาวจุดเลยบบลิหารตาวจุดเลยบบลิหารตาวจุดเลยบาลิหารตาวจุดเลยบบลิหารตาวจุดเลยบอลหารตาวจุตาจุกษารตาวจุดเลยบอลหารตาวจางการตาวจุดเลยบบลิหารตาวจุดเลยบบลิหารตาวจุดเลยบบลิหารตาวจุงเลยบอลหารตาวจุงเลยบลิหารตาวจุเลยบบลิหารตาวจุดเลยบอลหาร                                                                                                    | รายการ Invoice 03 - Г                                                                                                    | Date: 08/08/2018                                                                                                    |                                                                                                    |                                                                                    |                                   |
|                                                                                                    | ลำดับรายการ 1                                                                                                    |                                                                                                    | 0 2                                                                                                    |                                                                                    |                                   |
| ระบุข้อมูลการระดาวระวรคุณสมมัติทางดำนถิ่นท่าเนื่อของสันดำร่วยระบบคอมทั่งเดอร์ (เพาะรทักด H.S. CODE 25-97)<br>าสโปซ์แบทุนของผู้อื่น (ตันทุนร่วม)<br>เลยประจำตังผู้เสียภาษ์<br>มระเทศ ASEAN รมส์<br>ระบุข้อมูลใสกาษ์<br>เลยประจำตังผู้เสียภาษ์<br>มระเทศ ASEAN รมส์<br>ระบุข้อมูลในการ<br>ระบุข้อมูลในการ<br>ระบุข้อมูลในการ<br>ระบุข้อมูลน้ำหนักสินด้านการ<br>ระบุข้อมูลน้ำหนักสินด้าและมูลค่า<br>ระบุข้อมูลน้ำหนักสินด้าและมูลค่า<br>ระบุข้อมูลกันกำเน็จคลินด้าที่ใช้<br>นลิตสินด้าสำหรับรายการมี<br>ระวงของ %* กลุสสามุลสามรันแหลงสานสมนักษณ์แหลงผู้สามที่<br>ระวงของ %* กลุสสามุลสามรันแหลงคนางไม่สามที่มีสอนชันที่ไข้<br>ระวงข้องระเมละระจะระจะสอบ เก่าหน้ามาร์การมาดสามุลทรง<br>ระวงข้องจะจะจะจะสามุลสามรันแหลงจะจะจะสมนักจะจะมายนการรายการแรกเท่านั้ม)<br>ระวงข้องจะจะจะจะสามุลสามรันแหลงจะจะจะสมนักจะจะมายนการรายการแรกเท่านั้ม<br>จะกระระอะอะอะจะสามุลสามรามานการสลามุลจะจะมายานักจะจะจะสมนักจะจะจะจะจะจะจะจะจะจะจะจะจะจะจะจะจะจะจะ                                                                                                    | พิกัดสินค้า 1902301                                                                                                    | 1000                                                                                                    | กรอกลาดบรายการตา                                                                                                    | រ Invoice                                                                          |                                   |
|                                                                                                    | ข้อมูลเอกสารผลก                                                                                                    | ารตรวจคุณสมบัติทางด้านถิ่นกำเนิง                                                                                                    | ดของสินค้าด้วยระบบคอมพิวเตอร์ (เร                                                                                                    | ฉพาะพิกัด H.S. CODE 25-97)-                                                        |                                   |
| และประจำตัวผู้เสี่ยภาษี<br>ประเทศ ASEAN วันที่<br>รายสะเอ็นลสันดำ<br>(และงานหาร้องกระ)<br>รายสะเอ็นลสันดำ<br>(และงานหาร้องกระ)<br>เป็นสันดำแสดงในต่ายอ)<br>รายสะเอ็นลสันดำ<br>(และงานหาร้องกระ)<br>เป็นหารทางไป<br>เป็นหารทางไป<br>เป็นนหารทางไป<br>เป็นหารทางไป<br>เป็นหารทางไป<br>เป็นหารทางไป<br>เ | นค้า ()รณีใช้ดันง<br>มห้า                                                                                                    | ทุนตนเอง คลิเ<br>ทุนของผู้อื่น คลิเ                                                                                                    | กเลือกใช้ต้นทุนตนเอง หรือ                                                                                                    | เต้นทุนของผู้อื่น (ต้นทุน                                                          | ร່ວມ)                             |
| ประเทศ ASEAN วิมที่ มี<br>ชื่อสินคำ(แสลงในต่ายอ)<br>รายสะเอียดสินค์<br>(เพาะภาษาอังกฤษ) INSTANT NOODLES SHRIMP FLAVOR<br>ม้าหนักสุหล์ (Net Weight) : 7,452 หน่วย<br>เรายสะเอียดสิน<br>ม้าหนักสุหล์ (Net Weight) : 7,452 หน่วย<br>เรายสะเอียดสิน<br>มีกรรมหาสังกฤษ) INSTANT NOODLES SHRIMP FLAVOR<br>ม้าหนักสุหล์ (Net Weight) : 7,452 หน่วย<br>เรายสะเอียดสิน<br>เรายสะเอียดสิน<br>มูลค่ายสรรมหาสังกฤษ) INSTANT NOODLES SHRIMP FLAVOR<br>ม้าหนักสุหล์ (Net Weight) : 7,452 หน่วย<br>เรายสะเอียดสิน<br>เรายสะเอียดสิน<br>เรายสะเอียดสินครรมผูลการระบบครรม<br>มูลค่ายสรรมหาสังสาม<br>เรายสะเอียดสินค้าสุนครรมผูลการระบบครรมผูลการระบบครรมผลการระบบครรมผูลการระบบครรมผูลการระบบครรมผูลการระบบครรมผูลการระบบครรมผูลการระบบครรมผูลการระบบครรมผูลการระบบครรมผูลการระบบครรมผูลการระบบครรมผูลการระบบครรมหารกษาการระบบครรมผูลการระบบครรมผูลการระบบครรมผูลการระบบครรมผูลการระบบครรมผูลการระบบครรมผูลการระบบครรมผูลการระบบครรมผูลการระบบครรมผูลการระบบครรมผูลการระบบครรมผูลการระบบครรมผูลการระบบครรมผูลการระบบครรมผูลการระบบครรมผูลการระบบครรมผูลการระบบครรมผูลการระบบครรมผูลการระบบครรมผูลการระบบครรมผูลการระบบครรมผูลการระบบครรมหารกษาการระบบครรมผูลการระบบครรมผูลการระบบครรมผูลการระบบครรมหารมหารระบบครรมหารภาษาการร้นครรมผูลการระบบครรมหารมหารมหารมหารระบบครรมหารมหารที่ไปหนารมหารมหารมหารมหารมหารมหารมหารมหารที่งานครรมหารมหารมหารมหารมหารมหารมหารมหารมหารที่งานครรมหารมหารมหารมหารมหารมหารมหารมหารมหารมห                                                                                                    | เลขประจำตัวผู้เ                                                                                                    | เสียภาษี                                                                                                    | เลขที่อ่                                                                                                    | ้างอิง                                                                             |                                   |
| ระบุข้อมูลและ<br>ระบุข้อมูลและ<br>ระบุข้อมูลและ<br>รายละเอียดสิน<br>(เฉพาะภาษาอังกลุษ) INSTANT NOOOLES SHRIMP FLAVOR<br>เป็นพันธ์กษร์กลุษ<br>(เฉพาะภาษาอังกลุษ) INSTANT NOOOLES SHRIMP FLAVOR<br>เป็นพาะภาษาอังกลุษ)<br>มูลก่า USS (Net Weight) : 7,452<br>เกรรร Weight/Quantity : 10,230<br>เป็นสองไปช่วย 9) : 10,230<br>เป็นสองไปช่วย 9) : 20,700<br>มูลก่า USS (FOB) : 20,700<br>เระบุข้อมูลน้ำหนักสินค้าและมูลค่า<br>ระบุข้อมูลน้ำหนักสินค้าและมูลค่า<br>ระบุข้อมูลน้ำหนักสินค้าและมูลค่า<br>ระบุข้อมูลน้ำหนักสินค้าและมูลค่า<br>ระบุข้อมูลน้ำหนักสินค้าและมูลค่า<br>ระบุข้อมูลน้ำหนักสินค้าและมูลค่า<br>ระบุข้อมูลน้ำหนักสินค้าและมูลค่า<br>ระบุข้อมูลน้ำหนักสินค้าและมูลค่า<br>ระบุข้อมูลน้ำหนักสินค้าและมูลค่า<br>ระบุเครื่องหมายหีบท่อของสินค้า<br>ไปของแสดงในต่อง 8 ของหรือร่องรอง<br>ระบุเครื่องหมายหีบท่อของสินค้า<br>"Wor" ง่างหรือสินก่างก็เล็มก้องหมายหรือเมืองแปละสองรายการแรกเท่านั้น)<br>ระบุเครื่องหมายหรือเมืองกรายการนี้<br>เรียงอเมลงประเทศ (กรณีไปเรื่องเราะ<br>ระบุเครื่องหมายที่บท่อของสินค้า<br>(กรอกเฉพาะรายการแรกเท่านั้น)<br>ระบุเครื่องหมายที่บท่อของสินค้า<br>"Wor" ง่างหรือสินก้างก็เล็มก้องหลายนอง<br>ระบุเครื่องหมายที่บท่อของสินค้า<br>"Set อเมองโองราย<br>ระบุกะร้องหมายที่บท่อของสินค้า<br>"Set ระบุจ้องหลายจะหลายนองหรืองกระบบ<br>"CS" เปลี่ตนปลงโมชะสินชองหรืองเป็นกระเหลือง<br>"Set ระบุจ้องกระระบบการสอนรงจะจะจะจะจะบนกระจะของ<br>"CSM" เปลี่ตนปลงโมชะสินชองหรืองเกลา<br>ระบารที่ เปลี่ตนปลงโมชะสินชองหรืองเกลา<br>ระบารที่ เปลี่ตนปลงโมชะสินชองหรืองเกลา<br>"Set ระบุจ้องกระระบนการสอนชางนองสองหรืองานจะจะจะ<br>" + + " Combination (Triteria , Example : CTSH+35%<br>กรอกข้อมูลครบนแล้ว คลิกบันที่                                                                                                    |                                                                                                    | ประเทศ ASEAN                                                                                                    | ▼ วันที่                                                                                                    |                                                                                    |                                   |
| รายละเมียงสันผัา<br>(เฉพาะภาษาอังกฤษ) มายละเมียงสันผัา<br>(เฉพาะภาษาอังกฤษ) มายละเมียงสันผัา<br>(เฉพาะภาษาอังกฤษ) มายละเมียงสันผัา<br>(เฉพาะภาษาอังกฤษ) มายละเมียงสันผัา<br>(เฉพาะภาษาอังกฤษ) มายละเมียงสันผัา<br>(เฉพาะภาษาอังกฤษ) มายละเมืองสันหารับ มายละเมืองสันหารับ มายละเมืองสานหารรายการแรกเท่านั้น) มายละเมืองสันหารับ มายละเมืองสันหารับ มายละเมืองสันหารับ มายละเมืองสานหารรายการแรกเท่านั้น) มายละเมืองสานหารรายการแรกเท่านั้น) มายละเมืองสานหารรายการแรกเท่านั้น) มายละเมืองสานหารรายการแรกเท่านั้น) มายละเมืองสานหารรายการแรกเท่านั้น) มายละเมืองสานหารรายการแรกเท่านั้น) มายละเมืองสานหารับ มายละเม็อสานหารับประการสนาหารายงรายมายางานที่ไข้ มายละเม็อสานหารรายการณ์ มายละเม็อสานหารับ มายละเม็อสานหารับ มายละเม็อสานหารรายการณ์ มายละเม็อสานหารับประการสนาหารายงรายมายางานที่ไข้ มายละเม็อสานหารับ มายละเม็อสานหารับ มายละเม็อสานหารับประการสนาหารายงรายมายางานั่น มายละเม็อสานหารับประการรายการณ์ มายละเม็อสานหารับประการสนาหารรายการณ์ มายละเม็อสานหารับประการรายารายมายางานั่น มายละเม็อสานหารับประการรายสานหารับประการรายการณ์ มายละเม็อสานหารับประการรายการณ์ มายละเม็อสานหารับประการสนาหารรายงารายมารรายารายมายางานั่น มายละเม็อสานหารังปร                                                                                                    |                                                                                                    |                                                                                                    |                                                                                                    | 500                                                                                | 2<br>Nou ou ou                    |
| รายสมยังคลันคำ<br>(เฉพาะภาษาอังกฤษ) INSTANT NOODLES SHRIMP FLAVOR  invite Kom  invite invite Weight): INSTANT NOODLES SHRIMP FLAVOR  invite invite inv                                                                                                    | ชื่อสินค้า(แสดงในคำร                                                                                                    | ขอ)                                                                                                    |                                                                                                    | ່ງະນຸ                                                                              | ขอมูลและ                          |
| มีหมักสุทธิ (Net Weight): 7,452 หม่วย KGM ห่วย KGM (แสลงในช่วง)<br>มูลล่าสุกสุงในรับงาง)<br>มูลล่าสุกสุงในรับงาง)<br>มูลล่าสุกสุงในรับงาง) 20,700<br>มูลล่าสุกสุงในรับงาง<br>(เฉพาะผู้ที่ใช้สุกสุงในรับงาง) 20,700<br>มูลล่าสุกสูงในรับงาง) 20,700<br>มูลล่าสุกสูงในรับงาง) 20,700<br>มูลล่าสุกสูงในรับงาง) 20,700<br>มูลล่าสุกสูงในรับงาง) 20,700<br>มูลล่าสุกสูงในรับงาง) 20,700<br>มูลล่าสุกสูงในรับงาง) 20,700<br>มูลล่าสุกสูงในรับงาง) 20,700<br>มูลล่าสุกสูงในรับงาง) 20,700<br>มูลล่าสุกสูงในรับงาง) 20,700<br>มูลล่าสุกสูงในรับงาง) 20,700<br>มูลล่าสุกสูงในรับงาง<br>เกราะถึงารในรายกรรมมูลล่า ประโทรง (กรณีใช้เงื่อนไข Invoice น่ายหน่างกรายการสินล้า)<br>- กรณีใช้ Invoice น่ายหน่า (กรณีใช้เงื่อนไข Invoice น่ายหน่า สองระบุมูลล่า ส่วงประเทศพุทธรายการสินล้า)<br>- กรณีใช้ Invoice น่ายหน่า (กรณีใช้เงื่อนไข Invoice น่ายหน่า สองระบุมูลล่า ส่วงประเทศพุทธรายการสินล้า)<br>- กรณีใช้ Invoice น่ายหน่า (กรณีใช้เงื่อนไข Invoice น่ายหน่า สองระบุมูลล่า โกงประเทศพุทธรายการสินล้า)<br>- กรณีในรักษณ์ของที่ 7 ส่องป้อมุลล่านของไข โรงงาง<br>- โรงงาง (กรณีใช้เงื่อนไข Invoice น่ายหน่า สองระบุมูลล่า Invoice น่ายหน่างกรณะกรณ์หน่า)<br>- กรณีการในสองของสามมุลล่า บรรง (กรณีใช้เงื่อนุยุมลายน่างกรณะกรณ์หน่านั้น)<br>- กรอกเฉียงกรณะระบบเท่านั้น)<br>- กรอกเรียงหน่ายุมายหน่างกรณะหน่านของกรณะหน่านร้องงางกรณะกรณะกรณ์<br>- กระบบเท่านั้งสื่อน้องกรณะหน่านของกรณะหน่านของกรณะระบบเท่านั้น)<br>- กรอกกับกับเน็ดสนีนต่างกรณ์หน่านจากรณะหน่านของกรณะระบบ<br>- กรอกข้อมูลกรวยแล้ว คลิกบันที่<br>- สะส่วนต่องไหม่อยการสองระ 40<br>Combination Criteria , Example : CTSH+35%                                                                                                    | รายละเอียดสินค้า<br>(เฉพาะภาษาอังกฤษ)                                                                                                    | ) INSTANT NOODLES SHRI                                                                                                    | MP FLAVOR                                                                                                    | รายส                                                                               | าะเอียดสิน                        |
| <ul> <li>น้ำหนักสุทธิ (Net Weight): 7,452 พน่วย KGM พ่วย KGM (แสลงในช่วง 9)</li> <li>มุลล่าสุกเง็บสับ (FOB): 10,230 ระบุข้อมูลน้ำหนักสินค้าและมูลค่า</li> <li>มุลล่าสุกเง็บสับ (FOB): 20,700 ระบุข้อมูลน้ำหนักสินค้าและมูลค่า</li> <li>ระบุข้อมูลน้ำหนักสินค้าและมูลค่า</li> <li>ระบุข้อมูลน้ำหนักสินค้าและมูลค่า</li> <li>กรณีใช้ Invoice ต่างประเทศ (กรณีใช้เงื่อนใน Invoice น่ายหน้า ส่องระบุยุลล่า ต่างประเทศสุกรายการสินต่า)</li> <li>กรณีใช้ Invoice ต่างประเทศ (กรณีใช้เงื่อนใน Invoice น่ายหน้า ส่องระบุยุลล่า ต่างประเทศสุกรายการสินต่า)</li> <li>กรณีใช้ Invoice น่ายหน้า (กรณีใช้เงื่อนใน Invoice น่ายหน้า ส่องระบุยุลล่า Invoice น่ายหน้าทุกรายการสินต่า)</li> <li>กรณีใช้ Invoice น่ายหน้า (กรณีใช้เงื่อนใน Invoice น่ายหน้าส่องระบุยุลล่า Invoice น่ายหน้าทุกรายการสินต่า)</li> <li>กรณีใช้ Invoice น่ายหน้า (กรณีใช้เงื่อนใน Invoice น่ายหน้าส่องระบุยุลล่า Invoice นายหน้าทุกรายการสินต่า)</li> <li>กรณีใช้ Invoice น่ายหน้า (กรณีใช้เงื่อนใน Invoice น่ายหน้าส่องระบุยุลล่า Invoice นายหน้าทุกรายการสินต่า)</li> <li>กรณีกรารปนสลงของระบุยุลส่านยุลการส่องไป ระบุโครื่องหมายให้บายกรระบุทร์นีบท้า</li> <li>ที่ H H C</li> <li>ที่ H H C</li> <li>ที่ Invoice น่ายหน้าหรือมาร้องส่านสมด</li> <li>ที่ Invoice น่ายหน้าหรือมาร์การประเทศสายสายที่ (กรอกเฉพาะรายการแรกเท่านั้น)</li> <li>ที่ Invoice น่ายหน้าหรือมาร์การที่ เป็นสอง ( ต่านกไขหลงเปล่อนสองประเทศสายที่ 1 การประเทศสายที่ 1 การประเทศสายสายที่ 1 การประเทศสายสายที่ (กรอกสายสายที่ 1 การประเทศสายที่ 1 การประเทศสายสายที่ 1 การประเทศสายที่ 1 การประเทศสายที่ 1 การประเทศสายที่ที่ใช้ ( แล้าสาให้สายที่ 1 การประเทศสายสายที่ 1 การประเทศสายที่ 1 การประเทศสายที่ 1 การประเทศสายที่ที่ใช้ ( แล้าสาให้สายที่ที่ให้ 1 การประเทศสายที่ 1 การประเทศสายที่ 1 การประเทศสายที่ 1 การประเทศสายที่ที่ไป 1 การประเทศสายที่ 1 การประเทศสายที่ 1 การประเทศสายที่ 1 การประเทศสายที่ 1 การประเทศสายที่ 1 การประเทศสายที่ 1 การประเทศสายที่ 1 การประเทศสายที่ 1 การประเทศสายที่ 1 การประเทศสายที่งที่ 1 การประเทศสายที่ 1 การประเทศสายที่ 1 การประเทศสายที่ 1 การประเทศสายที่ 1 การประเทศสายที</li></ul>                                                                                                    |                                                                                                    |                                                                                                    |                                                                                                    |                                                                                    |                                   |
| เครณิโช่ Invoice ต่างประเทศ (กรณีโช้เงื่อนไข Invoice ต่างประเทศ ต่องระบุมูลค่า ต่างประเทศทุกรายการสินค่า)         กรณิโช่ Invoice นายหน้า (กรณีโช้เงื่อนไข Invoice นายหน้า ต่องระบุมูลค่า โกvoice นายหน้าทุกรายการสินค่า)         กรณีโช่ Invoice นายหน้า (กรณีโช้เงื่อนไข Invoice นายหน้า ต่องระบุมูลค่า Invoice นายหน้าทุกรายการสินค่า)         ****กรณีการไม่แสดงมูลค่าช่องที่ 7 ต่องป้อนมูลค่าเสมอ         ไม่ขอแสดงขอดรวมมูลค่า US\$ ในช่อง 7 (ตำแก้โซหรือเปดียนแปลงต่องท่าที่รายการแรกเท่านั้น)         Marks       S H H C<br>THAILAND<br>DETAILS AS<br>PER B/L NO.<br>RSHIB21021675<br>DATED         "WO" สำหรับสินค้าที่ได้ส่วนร้อง<br>"WO" สำหรับสินค้าที่ได้มาทั้งหมด หรือแต้ดโดยใช้วิตถุดินใน<br>***********************************                                                                                                    | (เฉพาะผู้ที่ใช้สกุลเ                                                                                                    | งินอื่นเท่านั้น)                                                                                                    | ระบุข้                                                                                                    | อมูลน้ำหนักสินค้าและมู                                                             | ลค่า                              |
| <ul> <li>ครณิเริง เกษอโตะ ครงบระเทศ (กรณิโซโอ้อนไข เกษอโตะ ครงบระเทศ ตองระบุมุลค่า ลางบระเทศปุกรายการสันค่า)</li> <li>กรณิโช่ Invoice นายหน้า (กรณิโซโอ้อนไข เกษอโตะ นายหน้า ต่องระบุมุลค่า เกษอโตะ นายหน้าทุกรายการสันค่า)</li> <li>"** กรณีการไม่แสดงมุลค่าช่องที่ 7 ต่องป้อนมุลค่าสมอ</li> <li>ไม่ขอแสดงขอดรวมมุลค่า US\$ ในช่อง 7 (ถ้าแก้โซหรือเปลี่ยนแปลงต่องข่าที่รายการแรกเท่านั้น)</li> <li>Marks</li> <li>S H H C<br/>THAILAND<br/>DETAILS AS<br/>PER 8/L NO.<br/>RSH 112 201675<br/>DATED</li> <li>"WO" ส่าหรีบสันค้าที่ได้มายังสื่อจับรอง</li> <li>"WO" ส่าหรีบสันค้าที่ได้ข้างกังหมด หรือผลิตโดยใช้วิตถุดินใน</li> <li>"WO" ส่าหรีบสินค้าที่ได้มายังสินค้าเพิ่มในกูมิภาคไม่น้อยกว่า 4</li> <li>"B0.00 %" กฎลัดส่วนมูลค่าเห็มในกูมิภาคไม่น้อยกว่า 4</li> <li>"RVC0.00 %" กฎลัดส่วนมูลค่าเห็มในกูมิภาคไม่น้อยกว่า 4</li> <li>"KVC0.00 %" กฎลัดส่วนมูลค่าเห็มในกูมิภาคไม่น้อยกว่า 4</li> <li>"CC" เปลี่ยนแปลงในระดับดอน ระดับ 2 หลัก</li> <li>"CTSH" เปลี่ยนแปลงในระดับประเภทสลัดที่เฉพาะเจาะจง</li> <li>"PC0.00 %" คลาสัตส่วนมูลค่าเห็มในกูมิภาคไม่น้อยาวารระบุ 2</li> <li>"PC0.00 %" Partial Cumulation วัตถุดินมีแพลงก่าเน็คจากประเทศสมาชิกนัน</li> <li>"CC" เปลี่ยนแปลงในระดับประเภทสลัดที่เฉพาะเจาะจง</li> <li>"CTSH" เปลี่ยนแปลงในระดับประเภทสลัด จัดเล่าแลงสงารเจาะจง</li> <li>"PC0.00 %" กลูลัดส่วนมูลค่าเห็มในกูมิภาคไม่น้อยารางประเทศสมาชิกนัน</li> <li>"A a a a a a a a a a a a a a a a a a a a</li></ul>                                                                                                    | 📄 เพิ่มรายการสินค้า                                                                                                    |                                                                                                    |                                                                                                    |                                                                                    | ×                                 |
| <ul> <li>****กรณีการไม่แสดงขอดรวมขุลค่า ปวร ในช่อง 7 (ถ้าแกไขหรือเปลี่ยนแปลงต้องท่าที่รายการแรกเท่านั้น)</li> <li>Marks</li> <li>S H H C</li></ul>                                                                                                    | <ul> <li>ครณีเช่ Invoice</li> </ul>                                                                                                    | นายหน้า (กรณีใช้เงื่อนไข Invoice                                                                                                    | nce ตางบระเทศ ตองระบุมูลค่า ตางร<br>• นายหน้า ต้องระบุมูลค่า Invoice นา                                                                                                    | บระเทศทุกรายการสนคา)<br>เยหน้าทุกรายการสินค้า)                                     |                                   |
| Marks       S H H C<br>THAILAND<br>DETAILS AS<br>PER B/L NO.<br>RSH101201675<br>D27/09/2012       ระบุเครื่องหมายหีบห่อของสินค้า<br>(กรอกเฉพาะรายการแรกเท่านั้น)         ข่อมุลแสดงในช่อง 8 ของหนังสือรับรอง<br>"WO" ส่าหรับสินค้าที่ใด้มาทั้งหมด หรือผลิตโดยใช่วัตถุดินใน"<br>® "80.00 %" กฎสัดส่วนมูลค่าเพิ่มในภูมิภาคไม่น่อยกว่า 40<br>"RVC0.00 %" กฎสัดส่วนมูลค่าเพิ่มในภูมิภาคไม่น่อยกว่า 40<br>"CC" เปลื่อนแปลงในระดับประเภทนอก รอบ 2 หลัก<br>"CCT เปลื่อนแปลงในระดับประเภทนะอับ 2 หลัก<br>"CTH" เปลื่อนแปลงในระดับประเภทนะอาย ระดับ 4 หลัก<br>"CTH" เปลื่อนแปลงในระดับประเภทนะอาย 5 ระดับ 6 หลัก<br>"SP" Specific Processes กะบวนการผลิตที่แลงก่านตรากประเทศสมาชิกนั้น<br>"PC0.00 %" Partial Cumulation วัตถุดิมมีแหล่งก่านิตรากประเทศสมาชิกนั้น<br>สัดส่วนเท่ากับหรือมากกว่าร้อยละ 20 แต่ปอยการ์อยละ 40<br>" " + " Combination Criteria , Example : CTSH+35%<br>สัดส่วนต้องไม่น่อยกว่าร้อยละ 40                                                                                                    |                                                                                                    | งมูลค่าช่องที่ 7 ต้องป้อนมูลค่าเสมส                                                                                                    | a                                                                                                    |                                                                                    |                                   |
| RSH101201675<br>DATED       (การบการณรากะกานนา)         ข้อมูลแสดงในช่อง 8 ของหนังสือรับรอง       คลิกเลือกกฎว่าด้วยถิ่นกำเนิดสินค้าที่ใช้         "WO" สำหรับสันดำที่ได้มาทั้งหมด หรือผลิตโดยใช้วัตถุดิบในที่       คลิกเลือกกฎว่าด้วยถิ่นกำเนิดสินค้าที่ใช้         "WO" สำหรับสันดำที่ได้มาทั้งหมด หรือผลิตโดยใช้วัตถุดิบในที่       คลิกเลือกกฎว่าด้วยถิ่นกำเนิดสินค้าที่ใช้         "WO" สำหรับสันดำที่ได้มาทั้งหมด หรือผลิตโดยใช้วัตถุดิบในที่       คลิกเลือกกฎว่าด้วยถิ่นกำเนิดสินค้าที่ใช้         "WO" สำหรับสันดำที่ได้มาทั้งหมด หรือผลิตโดยใช้วัตถุดิบในที่       ผลิตสินค้าสำหรับรายการนี้         "RVC0.00       %" กฎสัดส่วนมูลค่าเพิ่มในภูมิภาคไม่น้อยกว่า       ผลิตสินค้าสำหรับรายการนี้         "RVC0.00       %" กฎสัดส่วนมูลค่าเพิ่มในภูมิภาคไม่น้อยกว่า       ผลิตสินค้าสำหรับรายการนี้         "CCF" เปลี่ยนแปลงในระดับประเภทแยกย่อย ระดับ 6 หลัก       "CTSH" เปลี่ยนแปลงในระดับประเภทแยกย่อย ระดับ 6 หลัก       "SP" Specific Processes กระบวนการผลิตที่เฉพาะเจาะจง         "PC0.00       %" Partial Cumulation วัตถุดิบมีแหล่งกำเนิดจากประเทศสมาชิกนั้น       สัตส่วนเท่ากับหรือมากกว่าร้อยละ 20 แต่น้อยกว่าร้อยละ 40         "       +       "Combination Criteria , Example : CTSH+35%       กรอกข้อมูลครบแล้ว คลิกกบันที                                                                                                    | ***กรณีการไม่แสดง                                                                                                    |                                                                                                    | المراجع والمراجع والمراجع والمراجع والمراجع                                                                                                    |                                                                                    |                                   |
| <ul> <li>ข้อมูลแสดงในช่อง 8 ของหนังสือรับรอง</li> <li>"WO" สำหรับสินค้าที่ได้มาทั้งหมด หรือผลิตโดยใช้วัตถุดิบในไ</li> <li>"80.00 %" กฎสัดส่วนมูลค่าเพิ่มในภูมิภาคไม่น้อยกว่า 40 ผลิตสินค้าสำหรับรายการนี้</li> <li>"RVC0.00 %" กฎสัดส่วนมูลค่าเพิ่มในภูมิภาคไม่น้อยกว่า 40 ผลิตสินค้าสำหรับรายการนี้</li> <li>"CC" เปลี่ยนแปลงในระดับตอน ระดับ 2 หลัก</li> <li>"CCTH" เปลี่ยนแปลงในระดับประเภทระดับ 4 หลัก</li> <li>"CTSH" เปลี่ยนแปลงในระดับประเภทระดับ 6 หลัก</li> <li>"SP" Specific Processes กระบวนการผลิตที่เฉพาะเจาะจง</li> <li>"PC0.00 %" Partial Cumulation วัตถุดิบมีแหล่งกำเนิดจากประเทศสมาชิกนั้น</li> <li>สัดส่วนเท่ากับหรือมากกว่าร้อยละ 20 แต่น้อยกว่าร้อยละ 40</li> <li>" + " Combination Criteria , Example : CTSH+35%</li> <li>กรอกข้อมูลครบแล้ว คลิกบันที</li> </ul>                                                                                                    | ****กรณีการไม่แสดง<br>□ ไม่ขอแสดงยอด<br>Marks                                                                                                    | รรมมูลค่า US\$ ในช่อง 7 (ถ้าแก้ไข<br>S H H C<br>THAILAND<br>DETAILS AS<br>PER B/L NO.                                                                                                    | หรือเปลี่ยนแปลงต้องทำที่รายการแร<br>ระบุเครื่องหมายหีบห่อข<br>(กรลกเฉพาะรายการแรง                                                                                                    | องสินค้า<br>องสินค้า                                                               |                                   |
| <ul> <li>"80.00 %" กฎสัดส่วนมูลค่าเพิ่มในภูมิภาคไม่น่อยกว่า 4</li> <li>"RVC0.00 %" กฎสัดส่วนมูลค่าเพิ่มในภูมิภาคไม่น่า ราก</li> <li>"CC" เปลี่ยนแปลงในระดับคอน ระดับ 2 หลัก</li> <li>"CTH" เปลี่ยนแปลงในระดับประเภทระดับ 4 หลัก</li> <li>"CTSH" เปลี่ยนแปลงในระดับประเภทตะดับ 6 หลัก</li> <li>"SP" Specific Processes กระบวนการผลิตที่เฉพาะเจาะจง</li> <li>"PC0.00 %" Partial Cumulation วัดถุดิบมีแหล่งก่าเนิดจากประเทศสมาชิกนั้น</li> <li>สัดส่วนเท่ากับหรือมากกว่าร้อยละ 20 แต่น้อยกว่าร้อยละ 40</li> <li>" +" Combination Criteria , Example : CTSH+35%</li> <li>กรอกข้อมูลครบแล้ว คลิกบัันที่</li> </ul>                                                                                                    | ****กรณีการไม่แสดง<br>☐ ไม่ขอแสดงยอด <sup>.</sup><br>Marks                                                                                                    | รรมมูลค่า US\$ ในช่อง 7 (ถ้าแก้ไข<br>S H H C<br>THAILAND<br>DETAILS AS<br>PER B/L NO.<br>RSH101201675<br>DATED<br>27/09/2012                                                                                                    | หรือเปลี่ยนแปลงต้องทำที่รายการแร<br>ระบุเครื่องหมายหีบห่อข<br>(กรอกเฉพาะรายการแรง                                                                                                    | องสินค้า<br>กเท่านั้น)                                                             |                                   |
| <ul> <li>"RVC0.00 %" กฎสัตส่วนมูลค่าเพิ่มในภูมิภาคไม่ประกา         "CCC" เปลี่ยนแปลงในระดับคอน ระดับ 2 หลัก         "CTH" เปลี่ยนแปลงในระดับประเภทระดับ 4 หลัก         "CTFH" เปลี่ยนแปลงในระดับประเภทเยกย่อย ระดับ 6 หลัก         "SP" Specific Processes กระบวนการผลิตที่เฉพาะเจาะจง         "SP" Specific Processes กระบวนการผลิตที่เฉพาะเจาะจง         "PC0.00 %" Partial Cumulation วัตถุดิบมีแหล่งกำเนิดจากประเทศสมาชิกนั้น         สัดส่วนเท่ากับหรือมากกว่าร้อยละ 20 แต่น้อยกว่าร้อยละ 40         "+ " Combination Criteria , Example : CTSH+35%         สัดส่วนต้องไม่น้อยกว่าร้อยละ 40         "+ สัดส่วนต้องไม่น้อยกว่าร้อยละ 40         " " Combination Criteria , Example : CTSH+35%         สัดส่วนต้องไม่น้อยกว่าร้อยละ 40         "</li></ul>                                                                                                    | ***=กรณีการไม่แสดง<br>□ ไม่ขอแสดงยอด<br>Marks<br>ข้อมูลแสดงในช่อง 8<br>□ "W0" ส่าหรื                                                                                                    | รรวมมูลค่า US\$ ในช่อง 7 (ถ้าแก้ไข<br>S H H C<br>THAILAND<br>DETAILS AS<br>PER B/L NO.<br>RSH101201675<br>DATED<br>27/09/2012<br>ของหนังสือรับรอง<br>รับสินคำที่ได่มาทั้งหมด หรือผลิตโต                                                                                                    | หรือเปลี่ยนแปลงต้องทำที่รายการแร<br>ระบุเครื่องหมายหีบห่อข<br>(กรอกเฉพาะรายการแรก<br>คลิกเลือกก.                                                                                                    | อเห่านั้น)<br>เองสินค้า<br>กเท่านั้น)<br>ฏว่าด้วยถิ่นกำเนิดสินค้า                  | ที่ใช้                            |
| <ul> <li>"SP" Specific Processes กระบวนการผลิตทีเฉพาะเจาะจง</li> <li>"PC0.00 %" Partial Cumulation วัตถุดิบมีแหล่งก่าเนิดจากประเทศสมาชิกนั้น<br/>สัดส่วนเท่ากับหรือมากกว่าร้อยละ 20 แต่น้อยกว่าร้อยละ 40</li> <li>" +" Combination Criteria , Example : CTSH+35% กรีอกข้อมูลครบแล้ว คลิกบันที่<br/>สัดส่วนต้องไม่น้อยกว่าร้อยละ 40</li> </ul>                                                                                                    | ****กรณีการไม่แสดง<br>□ ไม่ขอแสดงยอด<br>Marks<br>ข้อมูลแสดงในช่อง 8<br>○ "WO" สำหรั<br>⊛ "80.00 **********************************                                                                                                    | รรวมมูลค่า US\$ ในช่อง 7 (ถ้าแก้ไข<br>THAILAND<br>DETAILS AS<br>PER B/L NO.<br>RSH101201675<br>DATED<br>27/09/2012<br>ของหนังสือรับรอง<br>รับสินค้าที่ได้มาทั้งหมด หรือผลิตโด<br>%" กฎสัดส่วนมูลค่าเพิ่มในภูมิภาค                                                                                                    | หรือเปลี่ยนแปลงต้องทำที่รายการแร<br>ระบุเครื่องหมายหีบห่อข<br>(กรอกเฉพาะรายการแระ<br>คลิกเลือกก<br>นมันอยกว่า 40 ผลิตสินค้าส์                                                                                                    | ณหานั้น)<br>เองสินค้า<br>กเท่านั้น)<br>ฎว่าด้วยถิ่นกำเนิดสินค้า<br>กำหรับรายการนี้ | ที่ใช้                            |
| สัดส่วนเท่ากับหรือมากกว่าร้อยละ 20 แต่น้อยกว่าร้อยละ 40<br>- " " Combination Criteria , Example : CTSH+35% กรอกข้อมูลครบแล้ว คลิกบันที่<br>สัดส่วนต้องไม่น้อยกว่าร้อยละ 40                                                                                                    | ****กรณีการไม่แสดง<br>ไม่ขอแสดงยอด<br>Marks ข้อมูลแสดงในช่อง 8 "W0" สำหร์ "80.00 "RVC0.00 "CC" เปลี่ยา "CTH" เปลี่ย "CTSH" เปลี่ย                                                                                                    | รรวมมูลค่า US\$ ในช่อง 7 (ถ้าแก้ไข<br>S H H C<br>THAILAND<br>DETAILS AS<br>PER B/L NO.<br>RSH101201675<br>DATED<br>27/09/2012<br>ของหนังสือรับรอง<br>รับสินค้าที่ได้มาทั้งหมด หรือผลิตโด<br>%" กฎสัดส่วนมูลค่าเพิ่มในภูมิภาค่<br>%" กฎสัดส่วนมูลค่าเพิ่มในภูมิภาค่<br>นแปลงในระดับดอน ระดับ 2 หลัก<br>ยนแปลงในระดับประเภทแยกย่อย                                                                                                    | หรือเปลี่ยนแปลงต้องทำที่รายการแร<br>ระบุเครื่องหมายหีบห่อข<br>(กรอกเฉพาะรายการแรก<br>คลิกเลือกก<br>คลิกเลือกก<br>มห้อยกว่า 40<br>ผลิตสินค้าส์<br>ภาคไม่นั่ว 11<br>ลัก<br>ระดับ 6 หลัก                                                                                                 | อเหานั้น)<br>กเท่านั้น)<br>ฎว่าด้วยถิ่นกำเนิดสินค้า<br>หำหรับรายการนี้             | ที่ใช้                            |
| สัดส่วนต้องไม่น้อยกว่าร้อยละ 40                                                                                                    | <ul> <li>****กรณีการไม่แสดง</li> <li>ไม่ขอแสดงยอด</li> <li>Marks</li> <li>พ้อมูลแสดงในช่อง 8</li> <li>"WO" สำหรั</li> <li>*80.00</li> <li>"RVC0.00</li> <li>"CC" เปลี่ยา</li> <li>"CTSH" เปลี่ยา</li> <li>"SP" Specifi</li> <li>"PC0.00</li> </ul>                                                | รรวมมูลค่า US\$ ในช่อง 7 (ถ้าแก้ไข<br>THAILAND<br>DETAILS AS<br>PER B/L NO.<br>RSH101201675<br>DATED<br>27/09/2012<br>ของหนังสือรับรอง<br>รับสินค้าที่ได้มาทั้งหมด หรือผลิตโห<br>%" กฎสัดส่วนมูลค่าเพิ่มในภูมิภาคi<br>%" กฎสัดส่วนมูลค่าเพิ่มในภูมิภาคi<br>%" กฎสัดส่วนมูลค่าเพิ่มในภูมิภาคi<br>ขนแปลงในระดับประเภทระดับ 4 หลัก<br>อัยนแปลงในระดับประเภทระดับ 4 หลัก<br>อัยนแปลงในระดับประเภทระดับ 4 หลัก<br>อัยนแปลงในระดับประเภทระดับ 4 หลัก<br>คือนแปลงในระดับประเภทระดับ 4 หลัก<br>คือนแปลงในระดับประเภทระดับ 4 หลัก<br>มี 2011 - 2011 - | หรือเปลี่ยนแปลงต้องทำที่รายการแร<br>ระบุเครื่องหมายหีบห่อง<br>(กรอกเฉพาะรายการแระ<br>คลิกเลือกก<br>กาลไม่นั่งมา<br>มาลไม่นั่งมา<br>ระดับ 6 หลัก<br>เพาะเจาะจง<br>มมีแหล่งกำเนิดจากประเทศสมาชิกนั้น                                                                                    | ายงสินค้า<br>กเท่านั้น)<br>ฎว่าด้วยถิ่นกำเนิดสินค้า<br>กำหรับรายการนี้             | ที่ใช้                            |
|                                                                                                    | <ul> <li>****กรณีการไม่แสดง</li> <li>ไม่ขอแสดงยอด</li> <li>Marks</li> <li>ข้อมูลแสดงในช่อง 8</li> <li>"WO" ส่าหรู</li> <li>"80.00</li> <li>"RVC0.00</li> <li>"CC" เปลี่ยา</li> <li>"CTH" เปลี่ยา</li> <li>"CTH" เปลี่ยา</li> <li>"SP" Specifi</li> <li>"PC0.00</li> </ul>                         | รรวมมูลค่า US\$ ในช่อง 7 (ถ้าแก้ไข<br>THAILAND<br>DETAILS AS<br>PER B/L NO.<br>RSH101201675<br>DATED<br>27/09/2012<br>ของหนังสือรับรอง<br>รับสินค้าที่ได้มาทั้งหมด หรือผลิตโเ<br>%" กฎสัดส่วนมูลค่าเพิ่มในภูมิภาค<br>%" กฎสัดส่วนมูลค่าเพิ่มในภูมิภาค<br>%" กฎสัดส่วนมูลค่าเพิ่มในภูมิ<br>นแปลงในระดับตอน ระดับ 2 หลัก<br>ยนแปลงในระดับตอน ระดับ 2 หลัก<br>ยนแปลงในระดับประเภทระดับ 4 ห<br>ลี่ยนแปลงในระดับประเภทแยกย่อย<br>fic Processes กระบวนการผลิตที่เร<br>%" Partial Cumulation วัตถุดิน<br>สัดส่วนเท่ากับหรือมากกว่ารีย<br>+ "Combination                                                                                                    | หรือเปลี่ยนแปลงต้องทำที่รายการแร<br>ระบุเครื่องหมายหีบห่อง<br>(กรอกเฉพาะรายการแระ<br>คลิกเลือกก<br>คลิกเลือกก<br>ผลิตสินค้าส่<br>ภาคไม่นี่ รา<br>มผลสงกำเนิดจากประเทศสมาชิกนั้น<br>เม่นหลังกำเนิดจากประเทศสมาชิกนั้น<br>เอละ 20 แต่น้อยกว่าร้อยละ 40<br>Criteria - Example - CTSH+35% | มองสินค้า<br>กเท่านั้น)<br>ฏว่าด้วยถิ่นกำเนิดสินค้า<br>ทำหรับรายการนี้             | ที่ใช้                            |
|                                                                                                    | <ul> <li>***กรณีการไม่แสดง</li> <li>ไม่ขอแสดงยอด</li> <li>Marks</li> <li>พองแสดงในช่อง 8</li> <li>"WO" ส่านส่</li> <li>*80.00</li> <li>"RVC0.00</li> <li>"RVC0.00</li> <li>"CC" เปลี่ยา</li> <li>"CTH" เปลี่ย</li> <li>"CTSH" เปลี่ย</li> <li>"SP" Specifi</li> <li>"PC0.00</li> <li>"</li> </ul> | รรวมมูลค่า US\$ ในช่อง 7 (ถ้าแก้ไข<br>THAILAND<br>DETAILS AS<br>PER 8/L NO.<br>RSH101201675<br>DATED<br>27/09/2012<br>ของหนังสือรับรอง<br>รับสินค้าที่ได้มาทั้งหมด หรือผลิตโห<br>%" กฎสัดส่วนมูลค่าเพิ่มในภูมิภาค<br>%" กฎสัดส่วนมูลค่าเพิ่มในภูมิ<br>นแปลงในระดับประเภทระดับ 4 หลั<br>อนแปลงในระดับประเภทระดับ 4 หลั<br>อนแปลงในระดับประเภทระดับ 4 หลั<br>คือนแปลงในระดับประเภทระดับ 4 หลั<br>ดียานแปลงในระดับประเภทระดับ 4 หลั<br>ดีตามประเภทระดับ 4 หลั<br>คือนแปลงในระดับประเภทระดับ 4 หลั<br>คือนแปลงในระดับประเภทระดับ 5 หลั<br>สัตส่วนเท่ากับหรือมากกว่าร์อ<br>+ "Combination<br>สัตส่วนต้องใม่น้อยกว่าร์อยละ                                                                                                    | หรือเปลี่ยนแปลงต้องทำที่รายการแร<br>ระบุเครื่องหมายหีบห่อง<br>(กรอกเฉพาะรายการแรก<br>คลิกเลือกก<br>มาลใม่นี่ หา<br>กาลไม่นี่ หา<br>มาะเจาะจง<br>มมีแหล่งกำเนิดจากประเทศสมาชิกนั้ง<br>เอละ 20 แต่น้อยกว่าร้อยละ 40<br>Criteria , Example : CTSH+35%<br>ะ 40                            | องสินค้า<br>กเท่านั้น)<br>ฎว่าด้วยถิ่นกำเนิดสินค้า<br>กรอกข้อมูลครบแล้ว            | <mark>ที่ใช้</mark><br>คลิกบันทึก |

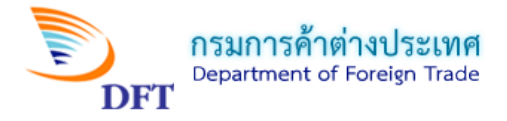

#### <u>หมายเหตุ :</u> การระบุ Shipping Marks

- 1. ระบุ Shipping Marks ทั้งหมดที่มีในรายการแรกเพียงรายการเดียวเท่านั้น (ไม่เกิน 13 ตัวอักษร) ถ้าเกินให้ ENTER ลงมาบรรทัดที่ 2
  - 2. กรณี Shipping Marks ยาวมาก ให้ระบุเฉพาะ 2 3 บรรทัดแรก และระบุ Details as per B/L

No. หรือ AWB No. หรือใบตราส่งสินค้า อื่นๆ พร้อมกับวันที่ออกเอกสารใบตราส่งสินค้า

3. กรณีสินค้าไม่มี Marks ให้ระบุว่า No Mark หรือ Address

| 5. ร<br>กรณี      | 5. รายการสินค้า<br>กรณีใช้สกุลเงินอื่น: U.S. DOLLAR ▼                                                                                       |                |                      |                   |                                                         |                  |                    |                              |                |                      |                            |                       |
|-------------------|----------------------------------------------------------------------------------------------------|----------------|----------------------|-------------------|---------------------------------------------------------|------------------|--------------------|------------------------------|----------------|----------------------|----------------------------|-----------------------|
| เลือ <sub>ก</sub> | เลือกประเภทใบกำกับสินค้า(invoice ) ที่ต้องการแสดงในช่อง 10 ของหนังสือรับรอง :<br>◉ Invoice ไหย ◯ Invoice ด่างประเทศ หรือ Invoice นายหน้าไหย |                |                      |                   |                                                         |                  |                    |                              |                |                      |                            |                       |
| Inv               | Invoice ไทย                                                                                                    |                |                      |                   |                                                         |                  |                    |                              |                |                      |                            |                       |
|                   | เพิ่มเลข                                                                                                    | เพี่ Invo      | oice ไทย             |                   |                                                         |                  |                    |                              |                |                      |                            |                       |
|                   |                                                                                                    |                | เลขที่ Inv           | /oice             |                                                         |                  | วันที่ Invoice     | 9                            |                |                      |                            |                       |
|                   | 1                                                                                                    | ×              | 03                   |                   |                                                         |                  | 08/08/201          | 8                            |                |                      |                            | $\bigcirc$            |
|                   |                                                                                                    |                |                      |                   |                                                         |                  |                    |                              |                |                      |                            |                       |
| เลือก<br>(10)     | กแสดงค่<br>GROSS                                                                                                    | in Gro<br>WEIG | ss Weight<br>HT 🔍 NE | t,Net W<br>ET WEI | eight หรือปริมาณอื่นๆ ในช่อง 9<br>GHT  © OTHER QUANTITY | ) ของหนังสือรับร | องๆ                |                              |                |                      |                            |                       |
| เพิ่ม             | รายการสิ                                                                                                    | นด้า           |                      |                   |                                                         |                  |                    |                              |                |                      |                            |                       |
|                   | รา                                                                                                    | ียกา           | รสินค้า              | เที่ได้ข          | <mark>ำการบันทึก</mark>                                 | พิกัดสินค้า      | Net<br>Weight(KGM) | Gross<br>Weight/<br>Quantity | GW/QTY<br>Unit | มูลค่า US\$<br>(FOB) | มูลค่าสุ<br>กลเงิน<br>อื่น | มูลค่า<br>USD<br>ต่าง |
|                   |                                                                                                    |                |                      |                   |                                                         |                  |                    |                              |                |                      | (FOB)                      | ประเทศ                |
|                   | /                                                                                                    | ×              | 03                   | 1                 | SHRIMP FLAVOR                                           | 1902301000       | 7,452.0000         | 10,230.0000                  | KGM            | 20,700.0000          | 0.0000                     | 0.0000                |
|                   |                                                                                                    |                |                      |                   |                                                         |                  | 7,452.0000         | 10,230.0000                  |                | 20,700.0000          | 0.0000                     | 0.0000                |
| ปริมาย            | ปรีมาณ 800 พน่วย PACKET ▼                                                                                                    |                |                      |                   |                                                         |                  |                    |                              |                |                      |                            |                       |
| 5:                | ระบุปริมาณของสินค้า <sup>หน่วย</sup> กรณาเลือกหน่วย คลิกเลือกหน่วยของปริมาณสินค้า                                                           |                |                      |                   |                                                         |                  |                    |                              |                |                      |                            |                       |
| ปริมาย            | u.                                                                                                    |                |                      |                   | หน่วย                                                   | ล็อกหน่วย        |                    | •                            |                |                      |                            |                       |
|                   |                                                                                                    |                |                      |                   |                                                         |                  |                    |                              |                |                      |                            |                       |
| Name              | of mar                                                                                                    | nufact         | urer, any            | trade m           | ark shall also be specified.                            |                  |                    |                              |                |                      |                            |                       |
|                   |                                                                                                    |                |                      |                   |                                                         |                  |                    |                              |                |                      |                            |                       |

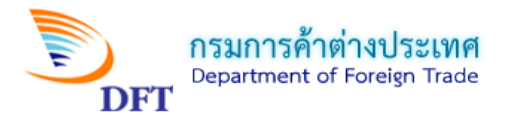

## รายละเอียดข้อตกลง

| ข้าพเจ้าขอให้ค่ารับรองว่า: -<br>(1) สินค้าตามรายการดังกล่าวข้างต้นเป็นสินค้าที่ผ<br>NEW TECHNOLOGY INFORMATION CO.,LTD.                                                                                                    | งลิดและมีถิ่นกำเนิดในประเทศไทย โดยผลิต/ชื้อจาก ( โรงง<br>. เลขประจำตัวผู้เสียภาษี 0105537041030<br>//TPAVADEE ROAD ROAD SI PHPAYA BANG RAK                                                                                      | <sub>มน/บริษัท/ห</sub> ระบบๆ ปรากฏให้อัตโนมัต                                                                                                    |
|----------------------------------------------------------------------------------------------------|----------------------------------------------------------------------------------------------------|----------------------------------------------------------------------------------------------------|
| จังหวัด BANGKOK 10500                                                                                                    | ประเทศ THAILAND                                                                                                    |                                                                                                    |
| โทรศัพท์ 025843688                                                                                                    | โทรสาร 025843689                                                                                                    |                                                                                                    |
| <ul> <li>(2) การขอหนงสอรบรองฉบบนหากเบนการขอชา:</li> <li>(3) ข้าพเจ้ายินดีให้ความร่วมมือในการตรวจสอบดั<br/>ด้วยถิ่นกำเนิดสินค้า ข้าพเจ้ายินยอมให้กรมการค้าเ</li> </ul>                                                                                 | ขาพเจาอนุดเหกรมการคาดางบระเทศระงบทนงสอรบรองฉบ<br>ันทุนและขั้นตอนการผลิต โดยหากพิสูจน์ได้ว่าสินค้าไม่มีการ<br>ด่างประเทศยกเลิก ระงับหรือเพิกถอนหนังสือรับรองฉบับนี้ แ                                                            | บทออกกอนหน่านและฉบบน<br>ผลิตในประเทศไทย หรือ ผลิตไม่ถูกต้องตามกฎหมายว่า<br>ละให้ถอนชื่อออกจากทะเบียนผู้ขอหนังสือรับรองฯ โดย                                                                                           |
| <ul> <li>(2) การขอหนงสอรบรองฉบบนหากเปนการขอขาะ</li> <li>(3) ข้าพเจ้ายินดีให้ความร่วมมือในการตรวจสอบดั<br/>ด้วยถิ่นก่าเนิดสินค้า ข้าพเจ้ายินยอมให้กรมการค้า<br/>ทันที</li> <li>(4) เอกสาร หลักฐานและรายละเอียดดังกล่าวข้าง<br/>คดีตามกฎหมาย</li> </ul> | ขาพเจ้าอนุดเหกรมการผาตางบระเทศระงบหนังสอบรองฉบ<br>ันทุนและขั้นตอนการผลิต โดยหากพิสูจน์ได้ว่าสินค้าไม่มีการ<br>ด่างประเทศยกเลิก ระงับหรือเพิกถอนหนังสือรับรองฉบับนี้ แ<br>ด้นเป็นความจริงทุกประการ หากค่ารับรองตาม (1)-(3) เป็นค | บทออกกอนทนานและฉบบน<br>ผลิตในประเทศไทย หรือ ผลิตไม่ถูกต้องตามกฎหมายว่า<br>ละให้ถอนชื่อออกจากทะเบียนผู้ขอหนังสือรับรองฯ โดย<br>วามเท็จ ข้าพเจ้ายินยอมให้กรมการค้าต่างประเทศดำเนิน                                      |
| <ul> <li>(2) การขอหนงสอรบรองฉบบนหากเปนการขอขา:</li> <li>(3) ข้าพเจ้ายินดีให้ความร่วมมือในการตรวจสอบดั<br/>ด้วยถิ่นก่าเนิดสินค้า ข้าพเจ้ายินยอมให้กรมการค้า<br/>ทันที</li> <li>(4) เอกสาร หลักฐานและรายละเอียดดังกล่าวข้าง<br/>คดีตามกฎหมาย</li> </ul> | ขาพเจายนดเหกรมการผาตางบระเทศระงบหนังสองบรองฉบ<br>ันทุนและขั้นตอนการผลิต โดยหากพิสูจน์ได้ว่าสินค้าไม่มีการ<br>ต่างประเทศยกเลิก ระงับหรือเพิกถอนหนังสือรับรองฉบับนี้ แ<br>ดันเป็นความจริงทุกประการ หากค่ารับรองตาม (1)-(3) เป็นค  | บทออกกอนหน่านและฉบบน<br>ผลิดในประเทศไทย หรือ ผลิดไม่ถูกต้องตามกฎหมายว่า<br>ละให้ถอนชื่อออกจากทะเบียนผู้ขอหนังสือรับรองฯ โดย<br>วามเท็จ ข้าพเจ้ายินยอมให้กรมการค้าต่างประเทศดำเนิน<br>ตรวจสอบข้อมูลที่กรอกให้เรียบร้อย |

| แบบคำขอที่เครียมส่ง                                                                                                    |                                      |               |                |                  |            |        |                    |                          |            |                              |               |       |
|----------------------------------------------------------------------------------------------------|--------------------------------------|---------------|----------------|------------------|------------|--------|--------------------|--------------------------|------------|------------------------------|---------------|-------|
| ตามช่วงวันที่บันทึกคำขอ : 01/08/2018 🔠 ถึงวันที่ : 08/08/2018 🔠 คับหา                                                                                                    |                                      |               |                |                  |            |        |                    |                          |            |                              |               |       |
|                                                                                                    | ส่งแบบคำขอที่เลือก ลนแบบคำขอที่เลือก |               |                |                  |            |        |                    |                          |            |                              |               |       |
| *** ข<br>การย <i>เ</i>                                                                                                    | ท่านต้อ<br>กเลิกศ่                   | งดำเ<br>่าขอโ | นินกา<br>ดยอัต | รติดต่<br>โนมัติ | อสำนั<br>เ | กบริกา | ารการค้าต่างประเทศ | เเพื่อพิมพ์หนังสือรับรอง | ฯ ภายใน 10 | วัน นับจากวันที่ส่งคำร้อง หา | กเกินกำหนดระบ | บจะทำ |
|                                                                                                    |                                      |               |                |                  |            |        |                    |                          |            |                              |               |       |
| Image: Constraint of the state of the state of |                                      |               |                |                  |            |        |                    |                          |            |                              |               |       |

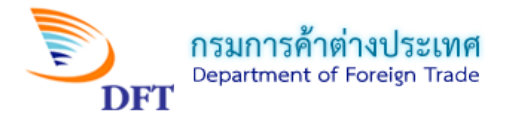

7. เอกสารแนบ(คำขอแบบลงลายมือชื่ออิเล็กทรอนิกส์ Digital Signature : DS)

| 7. เอกสารที่แนบ                                                    | เอกสารที่แนบ<br>ประเภท                     | ชื่อไฟล์เอกสาร                                                                | ศาอธิบาย                                            |
|--------------------------------------------------------------------|--------------------------------------------|-------------------------------------------------------------------------------|-----------------------------------------------------|
| ไม่มีรายการเอกสาร<br>มีความประสงค์จะพิมพ์หนั<br>◯ พิมพ์ ๏ิไม่พิมพ์ | <sup>มังสือรับรองว</sup> ์ความประสง<br>บัน | ค์จะพิมพ์ฟอร์ม ดี<br>บั<br>ทึกฟอร์มค่าร้อง และลงลายมือชื่ออิเล็กทรอนิกส์<br>ล | ันทึกแบบฟอร์มคำร้องและ<br>งลายมือชื่ออิเล็กทรอนิกส์ |
|                                                                    | Copyright 2009                             | - 2010 Department of Foreign Trade All rights reserved                        |                                                     |

คลิกปุ่มเอกสารแนบ ระบบจะเปิดหน้าต่างUpload เอกสารสำคัญ เพื่อให้Upload ไฟล์PDF

| 📄 Upload เอกสาร | รสำคัญ                                                                                                    | x |
|-----------------|----------------------------------------------------------------------------------------------------|---|
|                 | Upload เอกสารสำคัญ                                                                                                    |   |
| เพิ่มรายการเอกส | สาร [IP:192.168.88.39]คลิกเพื่อเลือกประเภทของเอกสาร                                                                                                    |   |
|                 | ุ ใบกำกับสินค้า (Invoice)                                                                                                    |   |
| เลือกประเภทเล   | อกสาร : 🔍 หลักฐานแสดงการส่งสีนค้า (Bill of Landing หรือ Air Way Bill)                                                                                           |   |
| ใส่คำอธิบาย:    | ระบุคำอธิบายของเอกสาร                                                                                                    |   |
| ไฟล์ PDF:       | <b>เลือกไฟล์</b> ไม่ได้เลือกไฟล์ใด                                                                                                    |   |
| ลือกไฟล์ .PDF   | เรตั้งชื่อไฟล์เอกสารแนบควรใช้ ตัวอักษร a-z A-Z หรือ 0-9 และใช้ _ ร่วมได้ ห้ามใช้เครื่องหมาย ′<br>เคลิกปุ่ม Browse เพื่อเลือกขือไฟล์เอกสารแนบประเภท pdf เท่านั้น |   |
| Upload          | รign & Upload เอกสาร ยกเลิก                                                                                                    |   |

**ทมายเหตุ :** ให้ดำเนินการส่งแบบคำขอเข้าระบบการออกหนังสือรับรองถิ่นกำเนิดสินค้า และตรวจสอบ สถานะคำขอหนังสือรับรองฯ ฉบับนี้ต่อไป

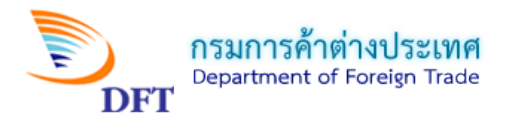

| 2018                                                                                                    | 0808-000015       |                  |
|----------------------------------------------------------------------------------------------------|-------------------|------------------|
| <u>ตัวอย่างคำขอหนังสือรับรองอีนกำเนิดสินค้าฟอร์ม ดี ASW</u>                                                                                                    |                   |                  |
| <ol> <li>1.ผู้ขอ ข้าพเจ้า MISS SIWAPORN MAKMAY</li> <li>และผู้มีอำนาจกระทำการแทนนิติบุคคล</li> </ol>                                                                                                    |                   |                  |
| ตามที่ได้มีการจดทะเบียนไว้ตามบัตรประจำตัวผู้ส่งออก- นำเข้าสินค้าฯ /ผู้รับมอบอำนาจตามบัตรประจำตัวผู้รับมอบ<br>อำนาจฯเลขที่ 470010460 ของบริษัทห้างร้าน NEW TECHNOLOGY INFORMATION CO.,LTD.<br>เลขประจำตัวผู้เสียภาษีอากร 0105537041030 ตั้งอยู่เลขที่ 11/2345678 MOO 4, SOI SILOM 14, VIPAVADEE ROAD<br>ROAD, SI PHRAYA, BANG RAK, BANGKOK 10500 ประเทศ THAILAND โทรศัพท์ 025843688 โทรดาร 025843689                                        |                   |                  |
| 2. ผู้ซี้อหรือผู้รับประเทศปลายทาง (ระบุ ชื่อ ที่อยู่ ประเทศ)                                                                                                    |                   |                  |
| ประเทศปลายทาง (MN                                                                                                    | 0                 |                  |
| 3. ส่งออกโดย     3.1 ยานพาหนะที่ส่งออก       X     ทางเรือ     ทางอากาศ       BUTTERWORTH     ADX EXDRESS V S1184                                                                                                    |                   |                  |
| ARC EAPRESS V.51184<br>4. รายละเอียดสินด้า Mark พิกัต (6 ตัวแรก) ปริมาณ/น้ำห                                                                                                    | พักสุทธิ (กก.) มู | เลด่า US\$ (FOB) |
| 1. INSTANT NOODLES SHRIMP FLAVOR**** SHHC 1902.30<br>THAILAND<br>DETAILS AS<br>PER BL NO.<br>RSH101201675<br>DATED<br>27/09/2012                                                                                                    | 7,452.00 KGM      | 20,700.00        |
| ยอกรวม GROSS WEIGHT = 10,230.00                                                                                                    | 7,452.00 KGM      | 20,700.00        |
| Quantity 1 : 800         PACKET, Quantity 2 : , Quantity 3 : , Quantity 4 : , Quantity 5 :           5.เอกสารประกอบการขอหนังสือรับรองถึงกำเนิดสินด้า           5.1           1 บกำกับสินด้า เลขที่ 03 ดงวันที่ 08/08/2018           5.2         ใบตราส่งสินด้า X           B/L         AWB           โบรับไปรษณีย์         อื่น ๆ           เลขที         RSH101201675           ๑งวันที่ 01/08/2018         วันที่ต่งออกสินด้า 01/08/2018 |                   |                  |
| 5.3 แบบขอรับการตรวจคุณสมบัติของสินค้าทางด้านถึนกำเหิดเพื่อขอใช้สิทธิพิเศษทางด้านกาษีสุลกากร ( พิกัดขดอนที่ 01-2                                                                                                    | 4 ) องวันที่      |                  |
| 5.4 ผลการตรวจสอบดุณสมบัติทางด้านถึนกำเนิดของสินค้า ลงวันที่                                                                                                    | ดรวจคุณสมบัติฯ    |                  |
| (MISS SIWAPORN MAKMAY) ผู้รับมอบ                                                                                                    |                   |                  |
|                                                                                                    |                   |                  |

ตัวอย่าง Draft คำร้องขอหนังสือรับรองถิ่นกำเนิดสินค้าภายใต้กรอบความตกลงว่าด้วยเขตการค้าเสรีอาเซียน (Form D ASW)

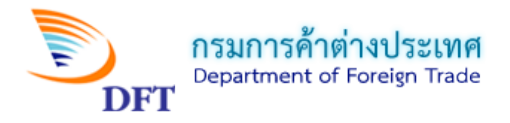

้ตัวอย่าง Draft แบบพิมพ์หนังสือรับรองถิ่นกำเนิดสินค้าภายใต้กรอบความตกลงว่าด้วยเขตการค้าเสรีอาเซียน (Form D ASW)

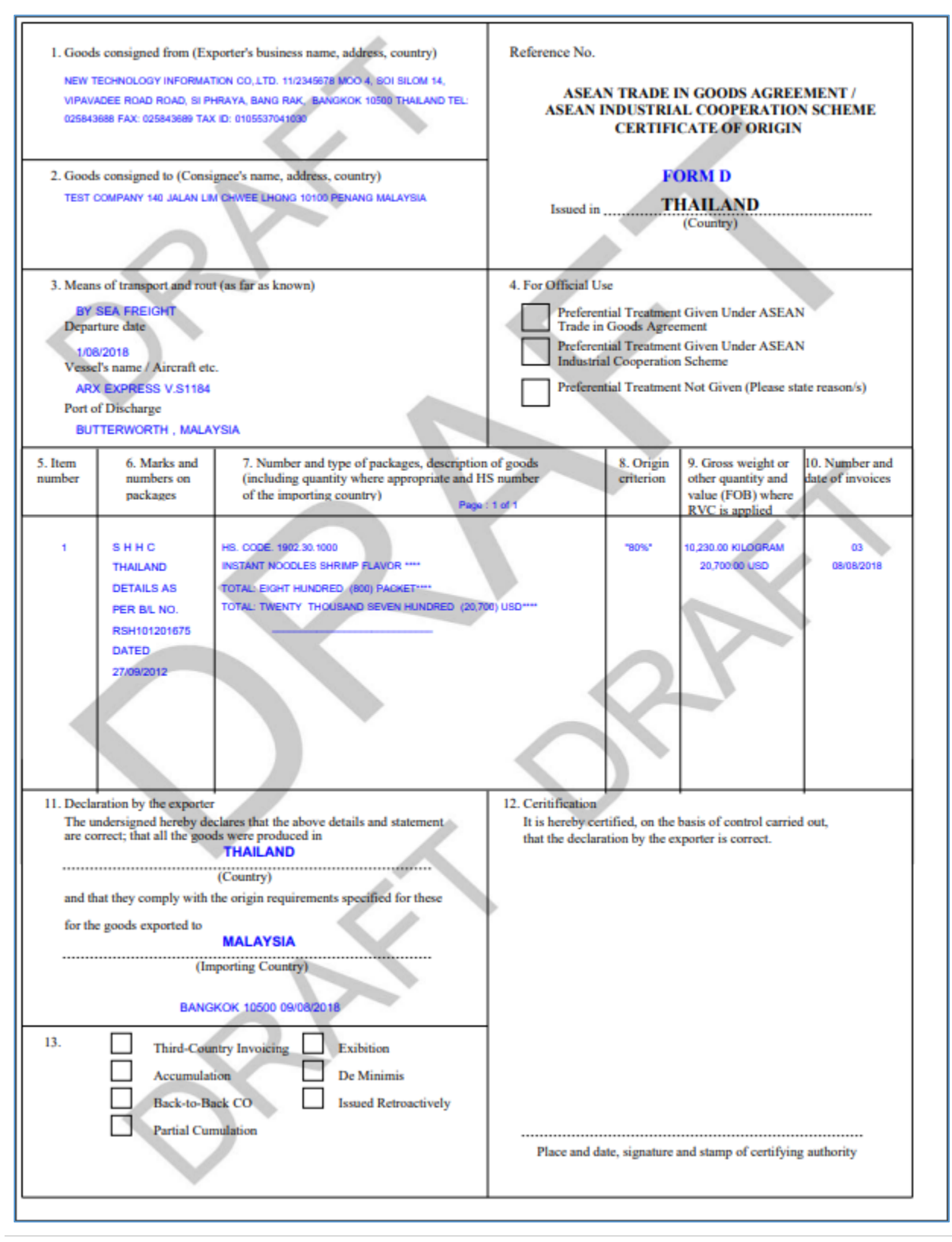